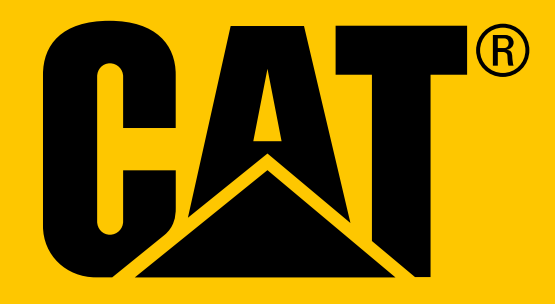

Cat<sup>®</sup> S41 smartphone Gebruikershandleiding

# **LEES DE VEILIGHEIDSINSTRUCTIES VOOR GEBRUIK**

- Lees deze handleiding en de aangeraden veiligheidsmaatregelen zorgvuldig door om het correcte gebruik van dit apparaat te verzekeren.
- Voorkom slaan, gooien, verpletteren, doorboren of buigen van het apparaat ondanks zijn robuuste aard.
- Spoel het apparaat af na gebruik in zout water om zoutcorrosie te voorkomen.
- Probeer het apparaat of accessoires niet te demonteren. Alleen gekwalificeerd personeel kan het onderhouden of repareren.
- Zet het apparaat niet aan onder omstandigheden waarin het gebruik van mobiele telefoons is verboden, of in situaties waarin het apparaat interferentie of gevaar kan veroorzaken.
- Gebruik het apparaat niet onder het rijden.
- Schakel het apparaat uit in de buurt van medische apparatuur en volg de regels of regelgeving met betrekking tot het gebruik van mobiele telefoons in ziekenhuizen en medische faciliteiten.
- Schakel het apparaat uit of activeer de vliegtuigmodus wanneer u in een vliegtuig zit, omdat het interferentie met de besturingsapparatuur van het vliegtuig kan veroorzaken.
- Schakel het apparaat uit in de buurt van zeer nauwkeurige elektronische apparaten, omdat het hun prestaties kan beïnvloeden.
- Plaats het apparaat of accessoires niet in containers met sterke elektromagnetische velden.
- Plaats geen magnetische opslagmedia in de buurt van het apparaat. Straling van dit apparaat kan de hierop opgeslagen informatie wissen.
- Gebruik het apparaat niet in omgevingen met ontvlambare gassen, zoals benzinestations, en leg het apparaat ook niet in locaties met hoge temperaturen.
- Houd het apparaat en accessoires uit de buurt van jonge kinderen.
- Laat kinderen het apparaat niet zonder toezicht gebruiken.
- Gebruik alleen goedgekeurde batterijen en laders om het risico op explosies te voorkomen.
- Volg eventuele wet- en regelgeving inzake het gebruik van draadloze apparaten. Respecteer de privacy en wettelijke rechten van anderen wanneer u het draadloze apparaat gebruikt.
- Houd bij patiënten met medische implantaten (hart, gewrichten, enz.) het apparaat op 15 cm afstand van het implantaat en houd tijdens een telefoongesprek het apparaat aan de andere kant van het implantaat.
- Volg de relevante instructies van deze handleiding precies als u de USB-stroomkabel gebruikt omdat anders schade aan uw apparaat of computer kan ontstaan.

# JURIDISCHE KENNISGEVING

© 2017 Caterpillar. Alle rechten voorbehouden. CAT, CATERPILLAR, BUILT FOR IT, hun respectievelijke logo's, Caterpillar Yellow', de 'Power Edge'-handelskenmerken, evenals hierin gebruikte zakelijke en productidentiteit, zijn handelsmerken van Caterpillar en mogen niet zonder toestemming worden gebruikt. Bullitt Mobile Ltd. is een licentiehouder van Caterpillar Inc.

De handelsmerken van Bullitt Mobile Ltd. en derden zijn eigendom van hun respectievelijke eigenaars.

Geen enkel deel van dit document mag op enige wijze of in enige vorm worden gereproduceerd of overgebracht zonder de voorafgaande schriftelijke toestemming van Caterpillar Inc.

Het in deze handleiding beschreven product kan auteursrechtelijk beschermde software en mogelijke licenties bevatten. Het is klanten op geen enkele wijze toegestaan om de genoemde software of hardware te reproduceren, distribueren, aan te passen, decompileren, deassembleren, ontsleutelen, uit te pakken, aan reverse-engineering te onderwerpen, leasen, over te dragen of in sublicentie te geven, tenzij toepasselijke wetgeving dergelijke beperkingen niet toestaat of dergelijke handelingen onder licenties door de respectievelijke houders van het auteursrecht goedgekeurd zijn.

Bluetooth<sup>®</sup>-woordmerk en -logo's zijn geregistreerde handelsmerken in eigendom van Bluetooth SIG, Inc. en gebruik van dergelijke merken door Bullitt Group vindt onder licentie plaats. Alle andere handelsmerken en handelsnamen van derden behoren aan hun respectievelijke eigenaars toe.

Wi-Fi® is een geregistreerd handelsmerk van Wi-Fi Alliance®.

## KENNISGEVING

Sommige functies van het hierin beschreven product en accessoires zijn afhankelijk van de geïnstalleerde software en de capaciteit en instellingen van het lokale netwerk. Mogelijk zijn deze niet geactiveerd of beperkt door lokale netwerkoperators of netwerkproviders. Daarom kunnen de in deze handleiding opgenomen beschrijvingen niet exact overeenkomen met het gekochte product of accessoires.

De fabrikant behoudt zich het recht voor om de in deze handleiding opgenomen informatie of specificaties zonder voorafgaande kennisgeving of verplichting te wijzigen of aan te passen.

De fabrikant is niet verantwoordelijk voor de legitimiteit en kwaliteit van producten die u via dit apparaat uploadt of downloadt, waaronder tekst, afbeeldingen, muziek, films en externe software met auteursrechtelijke bescherming. Alle gevolgen die voortvloeien uit de installatie of het gebruik van de genoemde producten op dit apparaat, zijn uw verantwoordelijkheid.

## **GEEN GARANTIE**

De inhoud van deze handleiding wordt geleverd 'as is'. Behalve zoals vereist door de van toepassing zijnde wetgeving, worden geen expliciete of impliciete garanties gegeven van welke aard dan ook, inclusief (maar niet beperkt tot) de impliciete garanties van verkoopbaarheid of geschiktheid voor een bepaald doel, met betrekking tot de nauwkeurigheid, betrouwbaarheid of inhoud van deze handleiding.

Voor zover de toepasselijke wet dit toestaat, is de fabrikant in geen enkel geval aansprakelijk voor bijzondere, incidentele, indirecte schade of gevolgschade, gederfde winst, omzet of inkomsten of verlies van gegevens, goodwill of verwachte besparingen.

## **IMPORT- EN EXPORTREGELGEVING**

Klanten moeten voldoen aan alle toepasselijke export- of importwetgeving en -regelgeving. Klanten moeten alle benodigde overheidsvergunningen en -licenties verkrijgen om het in de handleiding genoemde product, waaronder de software en technische gegevens, te exporteren, herexporteren of importeren.

# INHOUD

| LEES DE VEILIGHEIDSINSTRUCTIES VOOR GEBRUIK   | 2  |
|-----------------------------------------------|----|
| JURIDISCHE KENNISGEVING                       | 3  |
| KENNISGEVING                                  | 3  |
| GEEN GARANTIE                                 | 3  |
| IMPORT- EN EXPORTREGELGEVING                  | 3  |
| WELKOM BIJ DE CAT <sup>®</sup> S41 SMARTPHONE | 6  |
| ROBUUSTE REFERENTIES                          | 6  |
| DOOSINHOUD                                    | 7  |
| TOETSFUNCTIES                                 | 7  |
| AAN DE SLAG                                   | 8  |
| NANOSIMKAART INSTALLEREN                      | 8  |
| GEHEUGENKAART INSTALLEREN                     | 8  |
| BATTERIJ OPLADEN                              | 8  |
| BATTERY SHARE                                 | 9  |
| BELANGRIJKE INFORMATIE MET BETREKKING TOT     |    |
| HET TOEKOMSTIGE GEBRUIK VAN DE BATTERIJ       | 9  |
| UW APPARAAT AAN/UIT ZETTEN                    | 9  |
| TOUCHSCREEN                                   | 10 |
| STARTSCHERM                                   | 10 |
| SCHERM VERGRENDELEN EN ONTGRENDELEN           | 10 |
| SCHERM                                        | 11 |
| MELDINGENPANEEL                               | 12 |
| SNELKOPPELINGSICONEN                          | 12 |
| WIDGETS                                       | 12 |
| MAPPEN                                        | 13 |
| ACHTERGRONDEN                                 | 13 |
| MEDIA NAAR EN VANAF UW APPARAAT OVERZETTEN    | 13 |
| VLIEGTUIGMODUS GEBRUIKEN                      | 13 |
| APPARAAT                                      | 14 |
| BELLEN                                        | 14 |
| WIDGETS                                       | 14 |

| CONTACTEN                         | 15 |
|-----------------------------------|----|
| WIFI®                             | 17 |
| SMS EN MMS                        | 18 |
| BLUETOOTH®                        | 19 |
| FOTO'S NEMEN EN VIDEO'S OPNEMEN   | 20 |
| NAAR FM-RADIO LUISTEREN           | 22 |
| INFORMATIE SYNCHRONISEREN         | 22 |
| ANDERE APPLICATIES GEBRUIKEN      | 23 |
| APPARAAT BEHEREN                  | 24 |
| APPARAAT BESCHERMEN               | 27 |
| NFC GEBRUIKEN                     | 27 |
| APPLICATIES BEHEREN               | 28 |
| APPARAAT RESETTEN                 | 28 |
| HARDWARE RESETTEN                 | 29 |
| E-LABEL BEKIJKEN                  | 29 |
| BIJLAGE                           | 30 |
| INDUSTRY CANADA-VERKLARING        | 34 |
| RF-BLOOTSTELLINGSINFORMATIE (SAR) | 35 |
| PREVENTIE VAN GEHOORVERLIES       | 35 |
| NALEVING APAC CE SAR              | 35 |
| AFVOER- EN RECYCLINGINFORMATIE    | 36 |
| GOOGLE™ WETTELIJKE TOEKENNING     | 37 |
| SPECIFICATIE S41                  | 37 |
| CONFORMITEITSVERKLARING (SS)      | 38 |
| CONFORMITEITSVERKLARING (DS)      | 39 |

# WELKOM BIJ DE CAT® S41 SMARTPHONE

De robuuste smartphone met een duurzame batterij die zelfs andere apparaten en accessoires via de functie Battery Share kan opladen. Gebouwd om de extreme omstandigheden aan te kunnen, waarmee u dagelijks op uw werk en in uw vrije tijd te maken hebt. Laat het vallen, gooi het of vergeet het op te laden; de Cat® S41 laat u niet in de steek.

Uw smartphone is niet alleen gecertificeerd volgens de strengste industrienormen voor duurzaamheid, MIL SPEC 810G en IP68 water- en stofbestendig, maar hij heeft ook capaciteiten die deze tests overtreffen. Valbestendig op beton vanaf een indrukwekkende hoogte van 1,8 meter, stevig genoeg om thermische schokken en zoute nevel aan te kunnen, waterdicht gedurende 60 minuten tot en met 2 meter diep en werkt onderwater, waarbij hij ondergedompeld foto's en video's kan maken. De Cat S41 blijft verbonden, ongeacht waarmee hij te maken krijgt.

De Cat S41 is de praktische smartphone, vol met echt nuttige functies zodat u het meeste uit uw dag kunt halen. Zijn batterij met grote capaciteit en opslag die tot en met 128 GB kan worden uitgebreid, garanderen dat de surf-, berichten muziekprestaties en veel meer niet in gevaar worden aangetast. Zijn grote en heldere, krasbestendige 5' Full HDbeeldscherm kan in direct zonlicht worden gelezen en kan zelfs worden gebruikt als het nat is of als u handschoenen draagt. Plus zijn ontwerp met optimale grip heeft een multifunctionele, programmeerbare toets; nuttig voor Push-to-Talk (PTT) of om eenvoudig de zaklamp of camera te activeren.

### **ROBUUSTE REFERENTIES**

#### **UW APPARAAT LATEN VALLEN:**

- Wel doen: Uw apparaat tot op een hoogte van 1,8 meter gebruiken; het is valbestendig vanaf deze hoogte.
- Niet doen: Uw apparaat vanaf meer dan 1,8 meter hoogte met kracht gooien. Het apparaat is duurzaam, maar niet onverwoestbaar.

#### WATERDICHTHEID:

- Wel doen: Uw apparaat in vochtige en natte omstandigheden gebruiken; het 5-inch, multitouch beeldscherm werkt met natte vingers. Verzeker dat alle onderdelen en afdekplaatjes goed zijn afgesloten voordat u uw apparaat in het water gebruikt. Het apparaat kan een diepte van 2 meter gedurende maximaal 1 uur aan.
- Niet doen: Uw onderdelen en afdekplaatjes van uw apparaat vergeten te sluiten voor gebruik in het water of het apparaat op meer dan 2 meter diepte proberen te gebruiken.

#### **STOF- EN KRASBESTENDIGHEID:**

• Wel doen: Uw apparaat in vuile, stoffige omgevingen gebruiken. De Cat S41 heeft een IP68-certificaat, een industrienorm voor duurzaamheid, en zijn beeldscherm is gemaakt van krasbestendig Corning® Gorilla® Glass 5.

#### **EXTREME TEMPERATUREN:**

- Wel doen: Uw apparaat binnen het temperatuurbereik van -20 °C tot + 55 °C gebruiken. Het kan ook extreme temperatuurveranderingen aan: zeer snelle overgangen van koud naar warm en omgekeerd.
- Niet doen: Uw apparaat buiten het werkingsbereik van -20 °C tot + 55 °C gebruiken; het is niet gebouwd voor vriezers of ovens.

## DOOSINHOUD

- Apparaat
- Snelstartgids
- USB-stroomkabel en oplaadadapter
- Stroomdeelkabel
- Schermbescherming die in de fabriek al op het apparaat is geplaatst

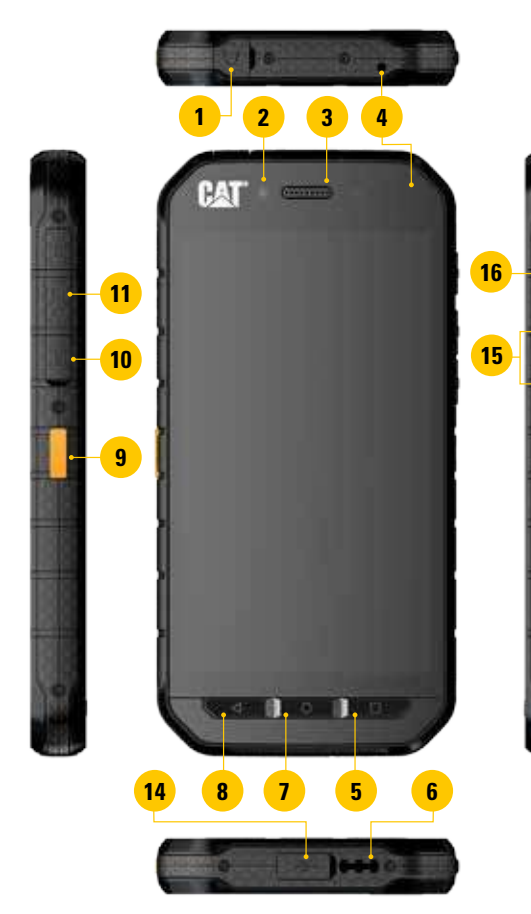

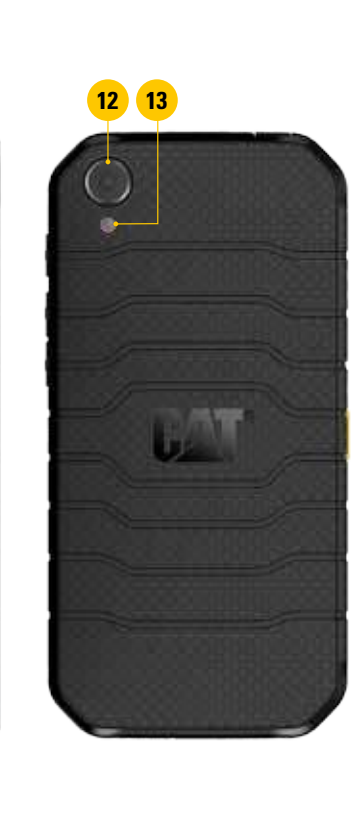

- 1. KOPTELEFOONAANSLUITING
- 2. 8 MP CAMERA VOOR
- 3. OORTELEFOON
- 4. MICROFOONS
- 5. TOETS RECENTE APPS
- 6. LUIDSPREKER
- 7. HOME-TOETS
- 8. TERUGTOETS
- 9. PROGRAMMEERBARE TOETS
- **10. SIMKAARTGLEUF**
- 11. MICROSD-KAARTGLEUF
- 12. 13 MP CAMERA ACHTER
- 13. FLITS
- 14. USB-POORT
- 15. VOLUMETOETSEN
- 16. AAN/UIT-TOETS

### **TOETSFUNCTIES**

#### AAN/UIT-TOETS

- Druk op deze toets om het apparaat in te schakelen
- Druk op deze toets en houd deze ingedrukt om het menu Telefoonopties te openen
- Druk op deze toets om het beeldscherm te vergrendelen of te activeren wanneer het apparaat niet in gebruik is

#### **HOME-TOETS**

- Druk op enig moment op deze toets om het startscherm weer te geven
- Houd de Home-toets ingedrukt om uw Google-assistent te gebruiken

#### **TOETS RECENTE APPS**

Druk op enig moment op deze toets om recent gebruikte apps te openen

#### TERUGTOETS

- Druk op deze toets om naar het vorige scherm terug te gaan
- Druk op deze toets om het schermtoetsenbord te sluiten

#### VOLUMETOETSEN

- Volume: Druk op de toets Volume omhoog om het volume harder te zetten of druk op de toets Volume omlaag om het volume van gesprek, beltoon, media of alarm zachter te zetten
- Schermafbeelding: Druk tegelijkertijd op zowel de aan/uit-toets als de toets Volume omlaag
- Wanneer u in de camera-app zit, druk op de Volumetoetsen om foto's te nemen

## AAN DE SLAG

## NANOSIMKAART INSTALLEREN

- 1. Leg uw apparaat op een plat oppervlakte met het beeldscherm naar beneden. Open vervolgens het afdekplaatje aan de zijkant.
- 2. Gebruik uw vingertoppen om de simkaarthouder naar buiten te trekken.
- 3. Plaats de nanosimkaart in de simkaarthouder zoals aangegeven op de houder met de gouden contactpunten naar boven.
- 4. Plaats de simkaarthouder terug in de simkaartgleuf.

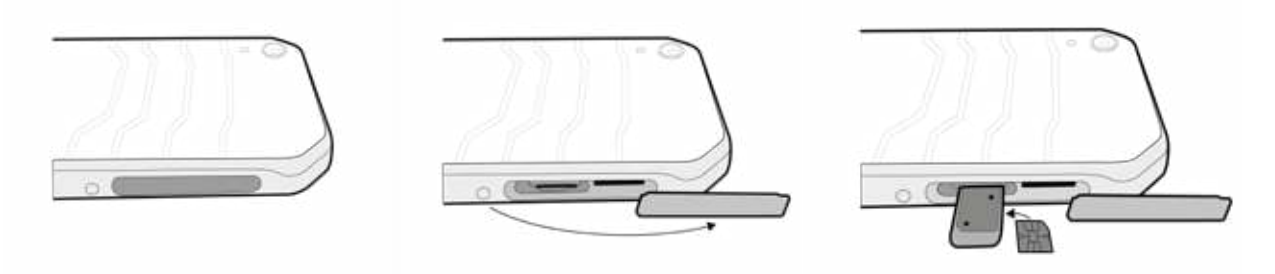

#### **OPMERKING:**

- Verzeker dat de simkaart goed in de simkaarthouder zit.
- Duw de simkaarthouder totdat deze volledig in de gleuf zit.
- Gebruik uw vingertoppen om de houder naar buiten te trekken om de nanosimkaart te verwijderen. Verwijder vervolgens de nanosimkaart.

## **GEHEUGENKAART INSTALLEREN**

- 1. Plaats uw apparaat op een plat oppervlak met het beeldscherm naar beneden. Open vervolgens het afdekplaatje aan de zijkant.
- 2. Plaats een microSD-kaart in de geheugenkaartgleuf met de gouden contactpunten naar boven.

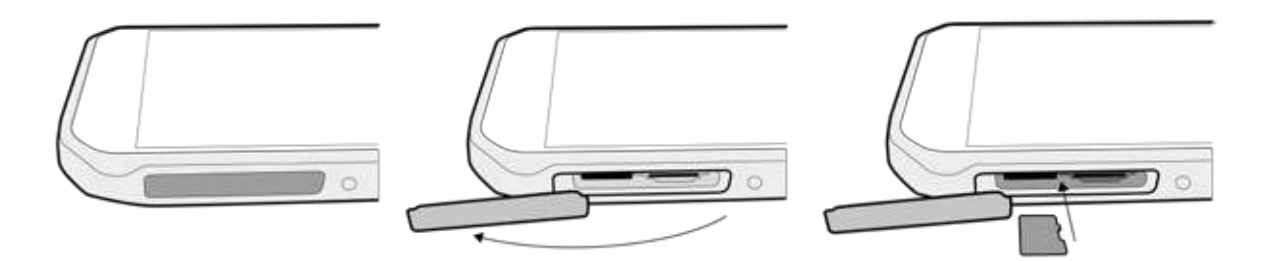

#### **OPMERKING**:

- Duw de geheugenkaart totdat u een klikgeluid hoort.
- Duw tegen de rand van de geheugenkaart en laat los om de microSD-kaart te verwijderen.
- Forceer de microSD-kaart niet omdat dit de geheugenkaart of gleuf kan beschadigen.

### **BATTERIJ OPLADEN**

Laad de batterij op voordat u uw apparaat voor de eerste keer gebruikt.

1. Sluit de USB-stroomkabel aan op de oplaadadapter.

#### **OPMERKING**:

- Gebruik alleen door Cat goedgekeurde opladers en kabels. Niet goedgekeurde apparatuur kan schade aan het apparaat veroorzaken of batterijen laden exploderen.
- 2. Open het afdekplaatje van de USB-poort en sluit vervolgens de USB-stroomkabel aan op de USB-poort.

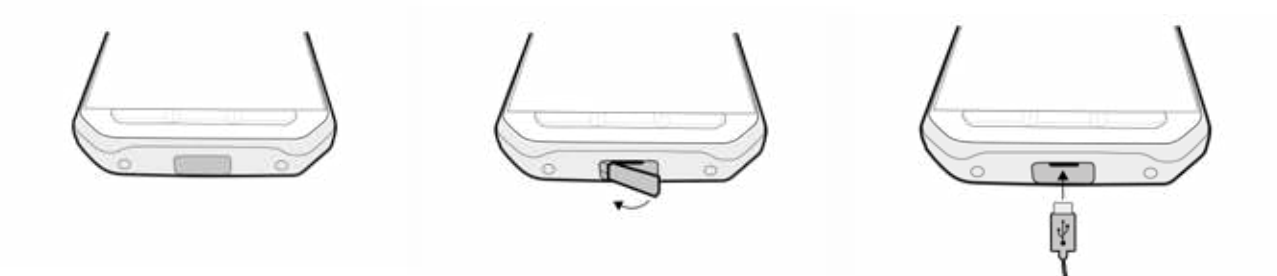

#### **OPMERKING:**

- Wees voorzichtig om niet te veel kracht te gebruiken wanneer u de USB-kabel aansluit en let op de juiste positie van de stekker.
- Als u de kabel verkeerd erin probeert te steken, kunt u schade veroorzaken die niet door de garantie wordt gedekt.
- 3. Steek de oplader in een geschikt stopcontact.
- 4. Wanneer de groene ledlamp brandt, is uw apparaat volledig opgeladen. Haal eerst de USB-kabel uit het apparaat en vervolgens de oplader uit het stopcontact.

### **BATTERY SHARE**

De Cat S41 heeft een zeer grote batterij van 5000 mAh, groot genoeg voor 44 dagen in 3G-standbymodus of 38 uur 3G-bellen. Het kan ook andere apparaten en accessoires laden met de functie Battery Share.

Door de meegeleverde USB-batterijdeelkabel te gebruiken kunt u uw apparaat in een powerbank veranderen. U kunt een ander apparaat opladen en het batterijniveau dat u voor uzelf wilt reserveren, kiezen via eenvoudig te gebruiken schuifbediening in de app.

#### **OPMERKING:**

• Indien u de batterijdeelkabel erin steekt of de app Battery Share opent wanneer uw apparaat minder dan 20% batterij heeft, verschijnt er een pop-upbericht met "Batterijniveau is te laag om Battery Share te gebruiken." Kies OK om het apparaat op te laden zonder een deellimiet in te stellen.

Wanneer het apparaat dat u aan het opladen bent, volledig is opgeladen of wanneer uw vooraf ingestelde minimum batterijniveau wordt bereikt, stopt het eenvoudigweg met laden; dit betekent dat u verder kunt gaan met wat u wilt doen zonder dat u toezicht hoeft te houden.

### BELANGRIJKE INFORMATIE MET BETREKKING TOT HET TOEKOMSTIGE GEBRUIK VAN DE BATTERIJ

Indien de batterij helemaal leeg is, gaat uw apparaat misschien niet direct aan nadat het opladen begint. Laat de batterij een paar minuten opladen voordat u het probeert aan te zetten. De laadanimatie op het scherm wordt misschien niet getoond gedurende deze periode.

Wanneer het batterijniveau laag is, speelt uw apparaat een waarschuwing af, toont een bericht en een rode ledlamp gaat branden. Wanneer de batterij bijna leeg is, wordt uw apparaat automatisch uitgeschakeld.

Opmerking: De tijd die nodig is om de batterij op te laden, hangt af van de omgevingstemperatuur en de leeftijd van de batterij.

### **UW APPARAAT AAN/UIT ZETTEN**

#### AANZETTEN

1. Druk op de aan/uit-toets 🔘.

Wanneer u uw apparaat voor de eerste keer aanzet, wordt een welkomstscherm getoond. Selecteer allereerst uw voorkeurstaal en tik vervolgens op AAN DE SLAG om door de gaan met het configuratieproces.

#### **OPMERKING**:

• Een wifi- of gegevensverbinding is vereist. U kunt de configuratie overslaan en deze op een ander moment afronden. Een Google-account is echter vereist om bepaalde Google-diensten op dit Android apparaat te gebruiken.

#### UITZETTEN

- 1. Druk op de aan/uit-knop en houd deze ingedrukt om het menu Telefoonopties te openen.
- 2. Tik op Uitschakelen.

## TOUCHSCREEN

#### TOUCHSCREENACTIES

- **Tikken:** Gebruik uw vingertop om een onderdeel te selecteren, een selectie te bevestigen of een applicatie te starten op het scherm.
- **Tikken en ingedrukt houden:** Tik op een onderdeel met uw vingertop en blijf drukken totdat het scherm reageert. Tik, bijvoorbeeld om het optiemenu voor het actieve scherm te openen, op het scherm en blijf drukken totdat het menu verschijnt.
- **Vegen:** Beweeg uw vinger verticaal of horizontaal over het scherm. Veeg bijvoorbeeld naar links of rechts om van de ene afbeelding naar een andere te gaan.
- **Slepen**: Indien u een onderdeel wilt verplaatsen, tik erop met uw vingertop en houd dit ingedrukt. Sleep het onderdeel nu ergens naar toe op het scherm.

### **STARTSCHERM**

Het startscherm is het beginpunt waarvandaan u toegang heeft tot de functies van uw apparaat. Het geeft applicatie-iconen, widgets, snelkoppelingen en meer weer. Het kan worden gepersonaliseerd met verschillende achtergronden en kan worden aangepast om de door u gewenste onderdelen weer te geven.

1. De starticoon is 🕮 . Tik hierop om geïnstalleerde applicaties (apps) te bekijken en starten.

#### **OPMERKING**:

• Lang drukken op een lege plek op het startscherm start de snelkoppeling naar achtergronden, widgets en instellingen.

### **SCHERM VERGRENDELEN EN ONTGRENDELEN**

#### SCHERM VERGRENDELEN

- 1. Indien uw apparaat aan staat, druk op de aan/uit-toets om het scherm te vergrendelen. Zelfs als het scherm vergrendeld is, kunt u nog steeds berichten en oproepen ontvangen.
- 2. Indien het apparaat een bepaalde tijd niet wordt gebruikt, vergrendelt het scherm zich automatisch. U kunt de lengte van deze periode aanpassingen in de instellingen.

#### SCHERM ONTGRENDELEN

- 1. Druk op de **aan/uit**-toets om het scherm te activeren. Sleep vervolgens de vergrendelingsicoon **D** naar boven om het scherm te ontgrendelen. U moet misschien uw patroon of pincode invoeren indien dit is ingesteld.
- 2. Sleep de camera-icoon on aar boven om de camera-app direct vanuit het vergrendelde scherm te starten.

#### **OPMERKING:**

- U kunt het scherm activeren door twee keer op de knop Start te tikken. Zie "De functie Dubbeltikactivatie gebruiken" op
  pagina 26 voor meer informatie.
- Indien u een schermvergrendeling hebt ingesteld, verschijnt een bericht om het scherm te ontgrendelen. Zie "Uw mobiele telefoon met schermvergrendeling beschermen" op pagina 27 voor meer informatie.

## **SCHERM**

#### SCHERMINDELING

#### **MELDINGEN EN STATUSINFORMATIE**

De statusbalk verschijnt bovenaan elk scherm. Deze geeft meldingsiconen, zoals gemiste oproepen of ontvangen berichten (aan de linkerkant), de telefoonstatusiconen, zoals batterijstatus (aan de rechterkant), en de huidige tijd weer.

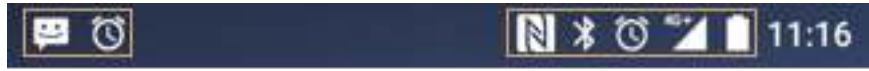

Meldingenbalk

Statusiconen

#### **STATUSICONEN**

| 4G  | Verbonden met 4G mobiel netwerk    | Δ    | Geen signaal                         |
|-----|------------------------------------|------|--------------------------------------|
| LTE | Verbonden met LTE mobiel netwerk   | ı()ı | Trilmodus                            |
| 3G  | Verbonden met 3G mobiel netwerk    | 9    | Locatie gevonden                     |
| G   | Verbonden met GPRS mobiel netwerk  |      | Batterij-indicator, batterij is vol  |
| E   | Verbonden met EDGE mobiel netwerk  | ٥    | Batterij is aan het opladen          |
| Н   | Verbonden met HSDPA mobiel netwerk | 6    | FM-radio staat aan                   |
| H⁺  | Verbonden met HSPA+ mobiel netwerk |      | Vliegtuigmodus                       |
| R   | Roaming                            | ♥    | Verbonden met een wifinetwerk        |
| •   | Signaalsterkte mobiel netwerk      | *    | Verbonden met een Bluetooth-apparaat |

#### MELDINGSICONEN

| Y          | Nieuw e-mailbericht                     | x | Gemiste oproep               |
|------------|-----------------------------------------|---|------------------------------|
|            | Nieuw tekstbericht                      | 6 | Luidspreker is geactiveerd   |
|            | Aankomend evenement                     | * | Telefoonmicrofoon is gedempt |
| Ø          | Alarm is ingesteld                      | Ŧ | Gegevens aan het downloaden  |
| Φ          | Gegevens worden gesynchroniseerd        | n | Koptelefoon is aangesloten   |
| <b>(</b> 5 | Probleem met inloggen of synchroniseren |   | Schermafbeelding gemaakt     |

## MELDINGENPANEEL

Uw apparaat stuurt een mededeling wanneer u nieuwe berichten hebt ontvangen, een oproep hebt gemist, een aankomend evenement heeft en meer. Open het meldingenpaneel om uw meldingen te bekijken.

#### HET MELDINGENPANEEL OPENEN

- 1. Wanneer een nieuw meldingsicoon verschijnt in de meldingenbalk, tik op de meldingenbalk, sleep deze vervolgens naar beneden op het meldingenpaneel te openen.
- 2. Tik op een melding om deze te openen.
- 3. Indien u een melding (zonder deze te bekijken) wilt sluiten, tik simpelweg op de melding, houd deze ingedrukt en sleep hem naar links/rechts op het scherm.

#### **HET MELDINGENPANEEL SLUITEN**

1. Schuif de onderkant van het paneel naar boven om het meldingenpaneel te sluiten.

### **SNELKOPPELINGSICONEN**

#### NIEUW STARTSCHERMONDERDEEL TOEVOEGEN

- 1. Tik vanuit het startscherm op 😶 om alle applicaties te tonen.
- 2. Sleep een applicatie-icoon naar een specifiek startscherm.

#### STARTSCHERMONDERDEEL VERPLAATSEN

- 1. Tik op een applicatie-icoon op het startscherm en houd deze ingedrukt totdat de icoon groter wordt.
- 2. Sleep de icoon zonder uw vinger op te tillen naar de gewenste positie op het scherm en laat vervolgens deze los.

#### **OPMERKING:**

• Er moet genoeg ruimte zijn voor de icoon om op het huidige startschermpaneel te passen.

#### STARTSCHERMONDERDEEL VERWIJDEREN

- 1. Tik op een applicatie-icoon op het startscherm en houd deze ingedrukt totdat de icoon groter wordt.
- 2. Sleep het onderdeel zonder uw vinger op te tillen naar verwijderen en laat het vervolgens los.
- 3. Applicaties kunnen daarnaast worden verwijderd door stappen 1 en 2 te volgen en door vervolgens de applicatie naar de icoon Verwijderen te slepen aan de bovenkant van het scherm.

### WIDGETS

Een widget laat u een voorbeeld van een applicatie zien of deze gebruiken. Widgets kunnen op uw startscherm worden geplaatst als iconen of voorvertoningsvensters. Verschillende widgets zijn standaard op het apparaat geïnstalleerd en u kunt extra widgets downloaden via Google Play.

#### WIDGET TOEVOEGEN

- 1. Tik op het startscherm en houd dit ingedrukt.
- 2. Tik op widgets om de beschikbare widgets weer te geven.
- 3. Sleep de door u gewenste widget naar het startscherm.

#### WIDGET VERWIJDEREN

- 1. Tik op de widgeticoon om het startscherm en houd deze ingedrukt totdat de icoon groter wordt.
- 2. Sleep het onderdeel zonder uw vinger op te tillen naar Verwijderen en laat deze vervolgens los.

## MAPPEN

#### **MAP AANMAKEN**

Sleep de applicatie-icoon of snelkoppeling en laat deze los bovenop andere applicaties.

#### **MAP HERNOEMEN**

- 1. Tik op een map om deze te openen.
- 2. Voer de naam voor de nieuwe map in de titelbalk in.
- 3. Druk vervolgens op de knop Terug.

## ACHTERGRONDEN

#### ACHTERGROND VERANDEREN

- 1. Tik op het startscherm en houd dit ingedrukt.
- 2. Tik op Achtergronden.
- 3. Blader door de beschikbare opties.
- 4. Tik op uw favoriete afbeelding en druk vervolgens op Achtergrond instellen.
- 5. U kunt nu kiezen of u deze wilt instellen als achtergrond voor het vergrendelde scherm, startscherm of beide.

## MEDIA NAAR EN VANAF UW APPARAAT OVERZETTEN

Zet uw favoriete muziek en afbeeldingen tussen uw apparaat en computer over in de modus Media-apparaat MTP.

- 1. Sluit allereerst uw apparaat aan op een computer met de USB-stroomkabel.
- 2. Open vervolgens het meldingenpaneel en tik op de USB-aansluitingsopties. Tik op Bestanden overzetten om de modus MTP te activeren.
- 3. Uw apparaat moet worden weergegeven als een verwijderbaar apparaat, waarbij de interne opslag van de telefoon wordt weergegeven. Indien een geheugenkaart is geplaatst, is de microSD-kaart ook zichtbaar. Kopieer de gewenste bestanden naar het apparaat.

#### **OPMERKING:**

 Indien u een MAC computer gebruikt, moeten de stuurprogramma's worden gedownload vanaf: http://www.android. com/filetransfer/

### VLIEGTUIGMODUS GEBRUIKEN

Sommige locaties kunnen van u eisen dat u gegevensverbindingen uitschakelt. U kunt uw apparaat in de vliegtuigmodus zetten in plaats van uitzetten.

- 1. Druk op de aan/uit-toets en houd deze ingedrukt.
- 2. Tik op Vliegtuigmodus.
- 3. U kunt ook via het menu Instellingen het menu Meer selecteren en de schuifregelaar Vliegtuigmodus naar rechts <</li>

#### **OPMERKING:**

• U kunt ook de vliegtuigmodus openen vanuit het startscherm door het meldingenpaneel naar beneden te slepen.

## APPARAAT

Er zijn meerdere manieren om te bellen.

- 1. Voer het nummer in op het toetsenbord
- 2. Of selecteer een nummer uit uw contactenlijst, op een website of in een document met een telefoonnummer.

#### **OPMERKING**:

• Wanneer u een telefoongesprek voert, kunnen binnenkomende telefoonoproepen worden beantwoord of naar uw voicemail worden doorgezet. U kunt ook telefonische vergaderingen met meerdere deelnemers opzetten.

### BELLEN

#### **BELLEN MET HET TOETSENBORD**

- 1. Tik vanuit het startscherm op 📞 . Tik vervolgens op 🗰 om het toetsenbord weer te geven.
- 2. Voer een telefoonnummer in door op de cijfertoetsen te tikken.

Tip: Uw apparaat ondersteunt de functie SmartDial. Als u een nummer op het toetsenbord invoert, zoekt de functie SmartDial automatisch door uw lijst met contacten en suggereert contacten die overeenkomen met het nummer. U kunt het toetsenbord sluiten om meer mogelijke overeenkomende contacten te bekijken.

3. Nadat u het nummer hebt ingevoerd of het contact hebt geselecteerd, tik op 📞 .

#### **BELLEN VANUIT CONTACTEN**

- 1. Tik vanuit het startscherm op 🕮 > Contacten 🔚 om de lijst met contacten weer te geven. Tik vanuit het toetsenbord op het tabblad 🗳 om de lijst met contacten weer te geven.
- 2. Selecteer een contact in de lijst.
- 3. Tik op het telefoonnummer om het contact te bellen.

#### **BELLEN VANUIT DE BELGESCHIEDENIS**

- 1. Tik op 🕮 > Telefoon **L** > tabblad **O**. De belgeschiedenis geeft de meest recente oproepen weer die u heeft gemaakt en ontvangen.
- 2. Selecteer een contact uit de lijst en tik op 📞 om te bellen.

### WIDGETS

Een widget laat u een voorbeeld van een applicatie zien of deze gebruiken. Widgets kunnen op uw startscherm worden geplaatst als iconen of voorvertoningsvensters. Verschillende widgets zijn standaard op het apparaat geïnstalleerd en u kunt extra widgets downloaden via Google Play.

#### WIDGET TOEVOEGEN

- 1. Tik op het startscherm en houd dit ingedrukt.
- 2. Tik op widgets om de beschikbare widgets weer te geven.
- 3. Sleep de door u gewenste widget naar het startscherm.

#### **TELEFOONOPROEPEN BEANTWOORDEN EN WEIGEREN**

Wanneer u een telefoonoproep ontvangt, toont het scherm met binnenkomende oproepen de identiteit van de beller.

- 1. Tik op 📞 en sleep deze naar rechts 📞 om een oproep te beantwoorden
- 2. Tik op **S** en sleep deze naar links **r** om een oproep te weigeren
- 3. Tik op sleep deze naar boven 🖻 om de oproep te weigeren en in plaats ervan een bericht direct aan de beller te sturen. Selecteer vervolgens een van de beschikbare van de modelberichten of tik op Eigen schrijven om een persoonlijk bericht te schrijven.

#### **OPMERKING**:

• Wanneer u op 📞 tikt, verdwijnt deze van het scherm.

#### **OPHANGEN**

Tik tijdens een telefoongesprek op 🚗 om op te hangen.

#### ANDERE HANDELINGEN TIJDENS EEN TELEFOONOPROEP

#### **TELEFONISCHE VERGADERING HOUDEN**

In de functie Telefonisch vergaderen kunt u met meerdere deelnemers bellen.

#### **OPMERKING:**

- Neem contact op met uw netwerkoperator om uit te vinden of het abonnement van uw apparaat telefonische vergaderingen ondersteunt en hoeveel deelnemers kunnen worden toegevoegd.
- 1. Voer het nummer van de eerste deelnemer in en tik op 🦕 om hem te bellen om een telefonische vergadering te starten.
- 2. Tik op > Oproep toevoegen gedurende uw oproep met de eerste deelnemer en voer het telefoonnummer van de volgende deelnemer in.
- 3. Tik op So of selecteer een contact uit Belgeschiedenis of Contacten. De eerste oproep wordt automatisch in de wacht gezet.
- 4. Zodra de extra oproep tot stand is gekomen, tik op > Oproepen samenvoegen.
- 5. Tik op **C** en herhaal stappen 2 tot 4 om meer mensen toe te voegen.
- 6. Tik op 🐢 om de telefonische vergadering en alle oproepen te beëindigen.

#### **OPMERKING**:

 Onthoud om contact op te nemen met uw netwerkoperator om uit te vinden of uw abonnement telefonische vergaderingen ondersteunt en hoeveel deelnemers u kunt toevoegen.

#### **TUSSEN TELEFOONGESPREKKEN SCHAKELEN**

Indien u een binnenkomende oproep tijdens een lopend telefoongesprek ontvangt, kunt u tussen de twee oproepen schakelen.

- 1. Wanneer beide oproepen bezig zijn, tik op de naam of telefoonnummer van het contact in de linker benedenhoek van het scherm.
- 2. Uw huidige oproep wordt in de wacht gezet en u wordt verbonden met de andere oproep.

### CONTACTEN

Met de applicatie Contacten kunt u informatie over uw contacten opslaan en beheren.

#### **DE CONTACTENAPPLICATIE OPENEN**

Wanneer u het apparaat configureert, geeft Contacten een bericht weer waarin staat hoe u contacten kunt toevoegen. U kunt de applicatie op een van de volgende manieren openen:

- Tik op 😶 en vervolgens op Contacten 🚢 . Tik vervolgens op Allemaal.
- Tik op 💪 in het startscherm. Tik vervolgens op het tabblad 😩 om uw lijst met contacten weer te geven.

#### **OPMERKING:**

Uw contacten worden alfabetisch weergegeven in een scrolllijst.

#### **CONTACTEN KOPIËREN**

U kunt uw contacten kopiëren die in een Google-account of op de simkaart, interne opslag of geheugenkaart zijn opgeslagen.

- 1. Tik op > Import/Export in de lijst met contacten.
- 2. U kunt een van de volgende opties kiezen:

- 1. Contacten importeren die in een Google-account zijn opgeslagen:
- Selecteer het persoonlijke account en tik op Volgende. Specificeer waar u de contacten wilt importeren en tik op Volgende. Selecteer vervolgens de gewenste contacten en tik op OK.
- 2. Contacten importeren vanaf de simkaart:
- Tik op USIM en Volgende. Specificeer waar u de contacten wilt importeren en tik op Volgende. Selecteer vervolgens de gewenste contacten en tik op OK.
- 3. Contacten importeren vanaf de interne opslag of geheugenkaart:
- Tik op Interne gedeelde opslag of SD-kaart. Specificeer waar u de contacten wilt importeren en tik op Volgende. Indien er meer dan een vCard-bestand is, kunt u kiezen om een vCard-bestand, meerdere vCard-bestanden of alle vCard-bestanden te importeren.

#### **BACK-UP MAKEN VAN CONTACTEN**

U kunt uw contacten naar uw simkaart, de interne opslag van het apparaat of geheugenkaart kopiëren.

- 1. Tik op > Import/Export in de lijst met contacten.
- 2. Kies nu een van de volgende opties:

1. Contacten exporteren naar de simkaart:

Selecteer een persoonlijk account of tik op Telefooncontact. Tik op Volgende > USIM. Selecteer vervolgens de gewenste contacten en tik op OK.

2. Contacten naar de interne opslag of geheugenkaart exporteren:

Selecteer een persoonlijk account of tik op Telefooncontact. Tik op Interne gedeelde opslag of SD-kaart > Volgende. Selecteer vervolgens de gewenste contacten en tik op OK. Een bevestigingsbericht verschijnt en tik op OK om de selectie te bevestigen.

#### **NIEUWE CONTACTEN TOEVOEGEN**

- 1. Tik op 🗢 om nieuwe contacten toe te voegen in uw lijst met contacten.
- 2. Specificeer waar u het contact wilt opslaan. Voer nu de naam van het contact in en voeg vervolgens details toe, zoals telefoonnummer of adres.
- 3. Indien u klaar bent, tik op 🗸 om de contactinformatie op te slaan.

#### **CONTACTEN AAN FAVORIETEN TOEVOEGEN**

- 1. Tik op het contact dat u aan Favorieten wilt toevoegen.
- 2. Tik op de icoon ☆ naast de naam van het door u gekozen contact en de icoon wordt wit (egaal) ★. Deze is aan uw favorieten toegevoegd.

#### **CONTACTEN ZOEKEN**

- 1. Tik op **Q** in uw lijst met contacten om een contact te zoeken.
- 2. Type de naam van het contact in en contacten met overeenkomende namen verschijnen onder de zoekbalk.

#### **CONTACTEN WIJZIGEN**

U kunt altijd de informatie veranderen die u voor een contact hebt opgeslagen.

- 1. Tik in uw lijst met contacten op het contact dat u wilt wijzigen.
- 2. Tik op 🧨.
- 3. Voer uw wijzigingen in de contactinformatie door en tik vervolgens op 🗸. Druk op de knop Terug om de door u gemaakte veranderingen te annuleren.

#### **MET UW CONTACTEN COMMUNICEREN**

U kunt een contact via een telefonische oproep, tekst (sms) of multimediabericht (MMS) bereiken vanuit Contacten of het tabblad Favorieten.

- 1. Tik in uw lijst met contacten op een contact om ermee te communiceren.
- 2. U kunt:
- Op het telefoonnummer tikken om te bellen.
- Of op 🗩 tikken om een bericht te sturen.

#### **CONTACTEN VERWIJDEREN**

- 1. In uw lijst met contacten, tik op het contact dat u wilt verwijderen.
- 2. Tik op > Verwijderen.
- 3. Tik opnieuw op Verwijderen om te bevestigen.

#### SCHERMTOETSENBORD GEBRUIKEN

#### **TOETSENBORDPANEEL WEERGEVEN**

Sommige applicaties openen het toetsenbord automatisch. Tik in andere applicaties op een tekstveld om het toetsenbord te openen. Tik op de knop Terug om het toetsenbord te verbergen.

#### HET LANDSCHAPSTOETSENBORD GEBRUIKEN

Indien u het lastig vindt om het toetsenbord in portretweergave te gebruiken, draai het apparaat simpelweg een kwartslag. Het scherm geeft nu het toetsenbord weer in landschapsweergave weer met een ruimere toetsenbordindeling.

#### **UW TOETSENBORDINSTELLINGEN PERSONALISEREN**

- 1. Tik op 😶 > Instellingen 🔯 > Talen en input
- 2. U kunt:
- Tikken op het virtuele toetsenbord om de toetsenbordinstellingen te configureren.
- Of op het fysieke toetsenbord tikken om het virtuele toetsenbord op het scherm te houden. Deze modus toont ook beschikbare toetsenbordsnelkoppelingen.

#### REGISTRATIE

Registreer uw nieuw Cat telefoon om lid te worden van de Cat-gemeenschap voor het laatste nieuws, updates en aanbiedingen.

Tik op de app Registratie en volg de scherminstructies

## **WIFI**®

Toegang tot draadloze toegangspunten (hotspots) is vereist om wifi op uw apparaat te kunnen gebruiken.

#### WIFI INSCHAKELEN EN VERBINDING MAKEN MET EEN DRAADLOOS NETWERK

- 1. Tik op 🕶 > Instellingen 🔯.
- 2. Tik bij Draadloos en netwerken op Wifi en sleep de schuifregelaar naar rechts 🥌 . Kies een wifinetwerk om verbinding mee te maken.
- Indien u een open netwerk selecteert, maakt het apparaat automatisch verbinding. Maar als u voor de eerste keer verbinding probeert te maken met een beveiligd netwerk, moet u het wachtwoord invoeren en vervolgens op Verbinding maken tikken.

#### **OPMERKING:**

- U hoeft het wachtwoord voor een beveiligd netwerk niet opnieuw in te voeren als u eerder ermee verbinding hebt gemaakt, tenzij het apparaat is gereset naar zijn standaardinstellingen of het wifiwachtwoord is veranderd.
- Obstakels die het wifisignaal blokkeren, verzwakken het signaal.

Tip: Tik in het scherm Wifi-instellingen op Netwerk toevoegen om een nieuw wifinetwerk toe te voegen.

# **SMS EN MMS**

#### **BERICHTENAPP OPENEN**

U kunt de applicatie op een van de volgende manieren openen:

- Tik op 🧧 op het startscherm.
- Tik op 🕮 > Berichten 🧧

#### **TEKSTBERICHTEN AANMAKEN EN VERZENDEN**

U kunt een nieuw tekstbericht aanmaken of een lopende berichtenreeks te openen.

- 1. Tik op 🖣 om een nieuw tekst- of multimediabericht aan te maken.
- 2. Voer een telefoonnummer of contactnaam in het veld Voer naam of nummer in. Wanneer u typt, probeert SmartDial om het getypte te koppelen aan de contacten in het apparaat. Tik op de voorgestelde ontvanger of ga door met typen. Indien u een bestaande berichtenreeks wilt openen, tik er eenvoudigweg op.
- 3. Tik op het tekstveld om uw bericht te schrijven. Indien u op de knop Terug drukt terwijl u een bericht schrijft, wordt het als een concept opgeslagen in de berichtenlijst. Tik op het bericht om door te gaan.
- 4. Wanneer uw bericht klaar is om verzonden te worden, tik op **>**.

#### **OPMERKING**:

• Als u verdere berichten bekijkt en verzendt, wordt een berichtenreeks aangemaakt.

#### **MULTIMEDIABERICHTEN AANMAKEN EN VERZENDEN**

- 1. Tik in het berichtenscherm op  $\blacksquare_+$ .
- 2. Voer een telefoonnummer of contactnaam in het veld Voer naam of nummer in of tik op 🔩 om een telefoonnummer uit de lijst met contacten toe te voegen.
- 3. Tik op het tekstveld om uw bericht te schrijven.
- 4. Tik op > Voeg onderwerp toe om het bericht van een onderwerp te voorzien.
- 5. Zodra u het onderwerp hebt ingevoerd, staat het apparaat in multimediaberichtenmodus.
- 6. Tik op 𝔍 en selecteer het soort mediabestand dat u aan het bericht wilt toevoegen.
- 7. Zodra u klaar bent, tik op >.

#### **BERICHTEN OPENEN EN BEANTWOORDEN**

- 1. Tik op een tekst- of multimediaberichtenreeks in de berichtenlijst om deze te openen.
- 2. Tik op het tekstveld om een bericht te schrijven.
- 3. Zodra u klaar bent, tik op 🕨.

#### BERICHTENINSTELLINGEN PERSONALISEREN

Tik op > Instellingen in de berichtenlijst om uw berichteninstellingen te personaliseren. Kies uit:

- Sms ingeschakeld: Specificeer de standaard sms-applicatie.
- Tekstbericht (sms): Configureer de tekstberichtinstellingen.
- Bezorgbevestiging aanvragen: Vink het vakje om een bezorgbevestiging aan te vragen voor elk bericht dat u verzendt.
- Simkaartberichten beheren: Berichten opgeslagen op de simkaart.
- Sjablonen wijzigen: Wijzig het berichtsjabloon.
- Sms-dienstencentrum: Specificeer het telefoonnummer van het sms-dienstencentrum.
- Sms-opslaglocatie: Specificeer waar tekstberichten worden opgeslagen.

#### MULTIMEDIABERICHT (MMS): CONFIGUREER DE INSTELLINGEN VOOR MULTIMEDIABERICHTEN.

- Groepsberichten: Vink het vakje aan om MMS te gebruiken om een enkel bericht te sturen aan meerdere ontvangers.
- Bezorgbevestiging aanvragen: Vink het vakje aan om een bezorgbevestiging aan te vragen voor elk bericht dat u verzendt.
- Leesbevestiging aanvragen: Vink het vakje aan om een leesbevestiging aan te vragen voor elk bericht dat u verzendt.
- Leesbevestigingen verzenden: Vink het vakje aan om een leesbevestiging te verzenden als dit door de MMS-afzender wordt gevraagd.
- Automatisch ophalen: Vink het vakje aan om automatisch berichten op te halen.
- Automatisch ophalen bij roaming: Vink het vakje aan om automatisch berichten op te halen tijdens roaming.
- Maximale grootte: Stel de maximale grootte per gesprek in voor MMS.

#### MELDINGEN: CONFIGUREER DE MELDINGINSTELLINGEN.

- Berichtmeldingen: Vink het vakje aan om een melding Nieuw bericht weer te geven in de statusbalk.
- Dempen: Blokkeer tijdelijk sms of MMS.
- Geluid: Stel een beltoon in voor nieuwe berichten.
- Trillen: Vink het vakje aan om uw apparaat te laten trillen als nieuwe berichten worden ontvangen.
- Pop-upmelding: Vink het vakje aan om een pop-upbericht weer te geven voor push-berichten.

#### ALGEMEEN: CONFIGUREER DE ALGEMENE BERICHTINSTELLINGEN

- Lettergrootte bericht: Specificeer de lettergrootte van het bericht.
- Oude berichten verwijderen: Vink het vakje aan om uw oude berichten te verwijderen wanneer limieten worden bereikt.
- Limiet tekstberichten: Stel het maximale limiet per gesprek in voor tekstberichten.
- Limiet multimediaberichten: Stel de maximale grootte per gesprek in voor MMS.
- Cell broadcast: Stel de maximale grootte per gesprek in voor MMS.
- WAP PUSH inschakelen: Vink het vakje aan zodat u dienstberichten kunt ontvangen.

## **BLUETOOTH®**

Uw Cat S41 heeft Bluetooth. Hij kan draadloos verbinding maken met andere Bluetooth-apparaten, zodat u bestanden met uw vrienden kunt delen, handsfree kunt bellen met een Bluetoothkoptelefoon of zelfs foto's van uw apparaat naar een computer kunt overzetten.

Indien u Bluetooth gebruikt, denk eraan om binnen 10 meter afstand van het Bluetooth-apparaat te blijven, waarmee u verbinding wilt maken. Let erop dat obstakels, zoals muren of andere elektronische apparatuur, de Bluetooth-verbinding kunnen verstoren.

#### **BLUETOOTH AANZETTEN**

- 1. Tik op 🕶 > Instellingen 👰
- 2. Tik op Bluetooth in Draadloos en netwerken en sleep de schuifregelaar naar rechts 🥌 .

Wanneer Bluetooth aan staat, verschijnt de Bluetooth-icoon in de meldingenbalk.

#### **BLUETOOTH-APPARATEN PAREN EN VERBINDEN**

Bluetooth wordt normaliter gebruikt:

- Met handsfree Bluetooth-apparaten.
- Met mono- of stereokoptelefoons met Bluetooth.
- Voor het op afstand bedienen wat via de Bluetooth-koptelefoon speelt.

Voordat u Bluetooth gebruikt, moet u uw apparaat met een ander Bluetooth-apparaat op de volgende manier paren:

- 1. Verzeker dat de Bluetooth-functie op uw apparaat is ingeschakeld.
- 2. De Cat S41 zoekt vervolgens naar Bluetooth-apparaten die binnen bereik zijn. Of tik op > Vernieuwen.
- 3. Tik op het apparaat waarmee u wilt paren.
- 4. Volg de scherminstructies om de verbinding af te ronden.

#### **OPMERKING:**

 Zodra een koppeling is gemaakt, hoeft u geen wachtwoord meer in te voeren als u weer verbinding maakt met dat Bluetooth-apparaat.

#### **BESTANDEN VIA BLUETOOTH VERZENDEN**

Met Bluetooth kunt uw foto's, video's of muziekbestanden delen met familie en vrienden. Bestanden via Bluetooth verzenden:

- 1. Tik op het bestand dat u wilt verzenden.
- 2. Tik op <> Bluetooth en selecteer vervolgens een gekoppeld apparaat.

#### **VERBINDING VERBREKEN MET OF ONTKOPPELEN VAN BLUETOOTH-APPARATEN**

- 1. Tik op 🚥 > Instellingen 👰.
- 2. Tik op Bluetooth in Draadloos en netwerken.
- 3. Tik op 💱 in de optie Verbonden apparaten en tik vervolgens op Vergeten om het verbreken van de verbinding te bevestigen.

# FOTO'S NEMEN EN VIDEO'S OPNEMEN

U kunt uw CAT S41 gebruiken om foto's en video's te maken en te delen.

#### **UW CAMERA OPENEN**

U kunt de applicatie op een van de volgende manieren openen:

- Tik op **o** phet startscherm.
- Tik op 🙂 > Camera 🧕

Druk op de toets Terug of de Home-toets om de camera te sluiten.

#### **FOTO NEMEN**

- 1. Tik op 🙂 > Camera 🧕
- Deze opent standaard in cameramodus. Indien dit niet het geval is, schuif het scherm naar rechts totdat de camerasluitericoon 🚱 onderaan het scherm verschijnt.
- Indien u uzelf op de foto wilt zetten, tik op A in de linkerhoek boven en selecteer PIP om beide camera's tegelijkertijd te activeren.

#### **OPMERKING:**

- Tik op 🕄 om tussen de 8 MP camera voor en de 13 MP camera achter te schakelen.
- 2. Stel uw foto samen binnen het foto-opnamescherm voordat u de afbeelding maakt.
- Tik op het scherm om op een specifiek gebied te focussen.
- Beweeg uw vingers om op het voorwerp in en uit te zoomen.
- Tik op om de camerainstellingen te veranderen. Selecteer een scènemodus, stel een timer in en pas de witbalans, ISO, stabilisatie of afbeeldingseigenschappen aan.
- Tik op is om het filtereffect toe te passen.
- 3. Tik op 🛞 om een foto te nemen.

#### **OPMERKING:**

• U kunt in de camera-app ook foto's nemen door op de toetsen Volume omhoog en Volume omlaag te drukken.

#### FOTO'S BEKIJKEN

U kunt uw foto's op een van de volgende manieren bekijken:

Indien u in de camera-app zit, tik op het miniatuur van de laatst genomen foto naast 69.

#### **OPMERKING**:

- Ga terug naar cameraweergave en druk op de knop Terug of veeg naar rechts totdat het opnamescherm weer verschijnt.

#### FOTO'S BEWERKEN EN DELEN

Indien u door uw foto's bladert, worden de volgende opties beschikbaar:

- Bewerken: Tik op 🖍 en bewerk uw foto's met een breed scala aan beschikbare opties.
- Delen: Tik op < om uw foto's via verschillende applicaties die op het apparaat beschikbaar zijn, te delen.
- Verwijderen: Tik op 📕 om foto´s die u niet wilt, te verwijderen.
- Informatie bekijken: Tik op 🛈 om afbeeldingsinformatie te bekijken.

#### **VIDEO MAKEN**

- 1. Tik op 😐 > Camera 🧕
- 2. Schuif het scherm naar links totdat de videosluitericoon 😳 verschijnt onder aan het scherm.

#### **OPMERKING**:

- Tik op 🕄 om tussen de 8 MP camera voor en de 13 MP camera achter te schakelen.
- Tik op 💸 om een achtergrondeffect toe te passen.
- 3. Tik op 🖸 om beginnen op te nemen.
- 4. Terwijl u opneemt, kunt u het volgende doen:
- Beweeg uw vingers om op het onderwerp in of uit te zoomen.
- Tik op 🔟 om de opname te pauzeren. Tik op 🖤 om door te gaan.
- Tik op i om een foto te nemen
- Tik op O om de opname te stoppen.

#### **UW VIDEO'S BEKIJKEN**

Om een video na de opname te bekijken, tik op de miniatuur van de laatst opgenomen video naast Tik op 🜑 om uw video af te spelen.\_

#### PANORAMISCHE FOTO'S MAKEN

- 1. Tik op 🙂 > Camera 🤨
- 2. Ga naar het menu Modi door op de oranje icoon A linksboven van het scherm te tikken en Panorama te selecteren
- 3. Tik op 🕙 om de foto te nemen.
- 4. Kies de richting die u wilt vastleggen. Beweeg vervolgens langzaam uw apparaat in de door u gewenste richting.
- 5. Als de opnamegids het eindpunt bereikt, stopt de opname. Tik op 👽 om de opname handmatig te stoppen.

Tip: Tik simpelweg op 🕙 om de opname te annuleren.

#### FOTO'S GEBRUIKEN

De foto-applicatie zoekt automatisch naar foto's en video's die op uw apparaat of geheugenkaart zijn opgeslagen. Selecteer het album of de map om als een diavoorstelling af te spelen of selecteer onderdelen om met andere applicaties te delen.

#### FOTO'S OPENEN

Tik op 🕮 > Foto's 💠 om de applicatie te openen. De applicatie Google Foto's deelt foto's en video's in op opslaglocatie en deelt deze bestanden in mappen in. Tik op een map om de foto's of video's erin te bekijken.

#### FOTO'S BEKIJKEN

- 1. Tik in foto's op een map om de foto's erin te bekijken.
- 2. Tik op de foto om deze in de modus volledig scherm te bekijken. Wanneer u een foto in modus volledig scherm bekijkt, veeg de foto naar links of rechts om de vorige of volgende foto te bekijken.
- 3. Beweeg twee vingers uit elkaar op het punt van het scherm waarop u wilt inzoomen. Veeg uw vinger naar boven, beneden, links of rechts in de zoommodus.

Tip: De fotoviewer ondersteunt de functie automatisch roteren. Wanneer u het apparaat draait, past de afbeelding zichzelf aan de draaiing aan.

#### FOTO'S BIJSNIJDEN

- 1. Wanneer u de foto bekijkt die u wilt bijsnijden, tik op ≁> Ψ .
- 2. Tik vervolgens op Bijsnijden en gebruik het bijsnijhulpmiddel om het bij te snijden deel van de foto te selecteren.
- Sleep vanuit het bijsnijdhulpmiddel om dit te verplaatsen.
- Sleep een rand of hoek van het bijsnijdhulpmiddel om de grootte van de afbeelding aan te passen.
- 3. Tik op Klaar > Opslaan om uw bijgesneden foto op te slaan.
- Tik op X > Verwerpen om de veranderingen te verwerpen.

#### **MUZIEK LUISTEREN**

Muziekbestanden kunnen van een computer naar uw Cat S41 worden overgezet, zodat u naar muziek kunt luisteren waar u ook bent.

#### **MUZIEK NAAR UW APPARAAT KOPIËREN**

- 1. Sluit uw apparaat op een computer aan met de USB-stroomkabel.
- 2. Navigeer op de computer naar het USB-stuurprogramma en open het.
- 3. Maak een map aan in de hoofddirectory van uw apparaat (bijvoorbeeld Muziek).
- 4. Kopieer uw muziek van de computer naar de nieuwe map.
- 5. Om uw apparaat veilig van de computer te verwijderen, wacht tot de muziek helemaal gekopieerd is en werp vervolgens de schijf uit zoals vereist door het besturingssysteem van uw computer.

## **NAAR FM-RADIO LUISTEREN**

U kunt naar FM-radiostations luisteren in de applicatie FM-radio.

#### **DE FM-RADIO AFSTELLEN**

Sluit eerst de koptelefoon op de audioaansluiting aan voordat u de applicatie opent. Tik vervolgens op 🕮 > FM-radio 🔝 . Kies een van de volgende opties:

- Tik op om naar een FM-radiostation te luisteren
- Tik op K of K om een radiostation te selecteren.
- Tik op < of > om handmatig een frequentie in te stellen.
- Om het huidige radiostation aan uw lijst met favorieten toe te voegen, tik op 🕁
- Tik op 😶 om de FM-radio te dempen. Tik vervolgens op 😶 om verder te gaan.
- Tik op **(**) > Luidspreker om via de luidspreker af te spelen.
- Tik op => > Vernieuwen om op beschikbare kanalen te scannen
- Ontkoppel uw koptelefoon om de radio uit te zetten.

#### **FM-RADIO OPNEMEN**

Doe het volgende om radio op te nemen:

- Tik op > Opname starten om de opname te starten.
- Tik op Opname stoppen om de opname te stoppen. Voer vervolgens een bestandsnaam in en tik op Opslaan om uw opnamebestand op te slaan.

## **INFORMATIE SYNCHRONISEREN**

Sommige applicaties (bijvoorbeeld Gmail) op uw Cat S41 bieden toegang tot dezelfde informatie die u op een computer kunt toevoegen, bekijken en bewerken. Indien u informatie toevoegt, verandert of verwijdert in een van deze applicaties op de computer, verschijnt de bijgewerkte informatie ook op uw apparaat.

Dit wordt mogelijk gemaakt door de draadloze gegevenssynchronisatie, maar het proces heeft geen invloed op het apparaat. Wanneer uw apparaat synchroniseert, wordt een gegevenssynchronisatie-icoon in de meldingenbalk getoond.

#### **ACCOUNTS BEHEREN**

Contacten, e-mail en andere informatie op uw apparaat kunnen worden gesynchroniseerd met meerdere Google-accounts of andere accounts, afhankelijk van de door u geïnstalleerde applicaties.

Een persoonlijk Google-account toevoegen kan bijvoorbeeld ervoor zorgen dat uw persoonlijke e-mail, contacten en agenda altijd beschikbaar zijn. U kunt ook een werkaccount toevoegen, zodat uw werkgerelateerde e-mails, contacten en agenda apart worden gehouden.

#### **ACCOUNTS TOEVOEGEN**

- 1. Tik op 🕮 > Instellingen 👰.
- 2. Tik op Accounts > Account toevoegen. Het scherm geeft de synchronisatie-instellingen weer en een lijst van uw huidige accounts.

#### **OPMERKING:**

- In sommige gevallen moeten accountdetails worden verkregen van uw netwerkbeheerder. U moet misschien weten wat het domein of serveradres van het account is.
- 3. Tik op accountsoort om uw account toe te voegen.
- 4. Volg de scherminstructies om informatie over uw account in te voeren. De meeste accounts vereisen een gebruikersnaam en wachtwoord, maar de details hangen af van het soort account en de configuratie van de dienst waarmee verbinding wordt gemaakt.
- 5. Wanneer u klaar bent, wordt uw account toegevoegd aan de lijst in het scherm Accountinstellingen.

#### **ACCOUNTS VERWIJDEREN**

Een account en alle bijbehorende informatie kunnen worden verwijderd van uw apparaat, inclusief e-mails, contacten, instellingen, enz. Sommige accounts kunnen echter niet worden verwijderd, zoals het eerste account waarmee u op uw apparaat hebt ingelogd. Indien u bepaalde accounts probeert te verwijderen, wees u zich ervan bewust dat alle bijbehorende persoonlijke informatie wordt verwijderd.

- 1. Tik in het scherm Accountinstellingen op het soort account.
- 2. Tik op het account dat u wilt verwijderen.
- 3. Tik op > Account verwijderen.
- 4. Tik op Account verwijderen om te bevestigen.

#### ACCOUNTSYNCHRONISATIE PERSONALISEREN

Opties voor gebruik van gegevens op de achtergrond en synchronisatie kunnen voor alle applicaties op uw apparaat worden ingesteld. U kunt ook het soort gegevens dat voor elk account wordt gesynchroniseerd. Sommige applicaties, zoals Contacten en Gmail, kunnen gegevens van meerdere applicaties synchroniseren.

Synchroniseren werkt voor sommige accounts beide kanten op en veranderingen die in de informatie op uw apparaat worden gemaakt, worden ook in de online kopie van die informatie gemaakt. Sommige accounts ondersteunen alleen synchronisatie een kant op en de informatie op uw apparaat kan dan alleen worden gelezen.

#### SYNCHRONISATIE-INSTELLINGEN VAN EEN ACCOUNT VERANDEREN

- 1. Tik in het scherm Accountinstellingen op het soort account.
- 2. Tik op een account om zijn synchronisatie-instellingen te veranderen. Het gegevens- en synchronisatiescherm wordt geopend en toont een lijst met informatie die het account kan synchroniseren.
- 3. Sleep de bijbehorende gegevensschuifregelaar naar rechts <</li>
  om onderdelen te laten synchroniseren. Sleep de bijbehorende gegevensschuifregelaar naar links 
  om de gegevens niet langer automatisch te laten synchroniseren.

## **ANDERE APPLICATIES GEBRUIKEN**

#### AGENDA GEBRUIKEN

Gebruik Agenda om evenementen, vergaderingen en afspraken aan te maken en te beheren. Afhankelijk van de synchronisatieinstellingen blijft de agenda op het apparaat gesynchroniseerd met de agenda online.

#### **DE AGENDA OPENEN**

Tik op 1 > Agenda 31 om de applicatie te openen. Tik op  $\equiv$  om de verschillende weergave- en instellingsopties weer te geven.

#### **EVENEMENTEN AANMAKEN**

- 1. Tik in een agendaweergave op  $\oplus$  > Evenement om een evenement toe te voegen.
- 2. Voer de evenementnaam, -locatie of contacten in.
- Indien een tijdsperiode voor uw evenement is, tik de begin- en einddatum in.
- Indien dit een speciale gebeurtenis is, zoals een gebeurtenis of een dagvullend evenement, sleep de schuifregelaar Gehele dag naar rechts
- 3. Stel de tijd van de evenementherinnering in, nodig mensen uit, kies een kleur en voeg eventueel opmerkingen of bijlagen toe.
- 4. Nadat u alle informatie voor uw evenement hebt ingevoerd, tik op Opslaan.

#### EVENEMENTHERINNERINGEN INSTELLEN

- 1. Tik in een agendaweergave op een evenement om de details te bekijken.
- 2. Tik op 🖉 om het evenement te wijzigen.
- 3. Tik op het herinneringsgedeelte 🌲 om een herinnering voor uw evenement in te stellen.

#### **OPMERKING**:

- Tik op Geen melding om de herinnering voor uw evenement te verwijderen.
- 4. Tik op Opslaan om uw wijzigingen op te slaan.

#### **ALARM GEBRUIKEN**

U kunt een nieuw alarm instellen of een bestaand alarm aanpassen.

#### **ALARM OPENEN**

Tik op 1 > Klok  $\bigcirc$  > 1 om uw alarm te gebruiken.

#### **ALARM TOEVOEGEN**

- 1. Tik op 🔁 in het alarmlijstscherm om een alarm toe te voegen.
- 2. U kunt uw alarm op de volgende manier instellen:
- Stel het uur en de minuten in door over de wijzerplaat te navigeren en tik op OK.
- Vink het vakje Herhalen aan om de herhaalmodus in te stellen. Tik op een of meer opties.
- Tik op en kies een optie om een beltoon in te stellen.
- Indien u uw apparaat wilt laten trillen wanneer het alarm afgaat, vink het vakje Trillen aan.
- Tik op Label om een alarmlabel toe te voegen. Voer het label in en tik vervolgens op OK

#### **OPMERKING**:

Het alarm wordt standaard automatisch geactiveerd.

#### REKENMACHINE

Uw Cat S41 is uitgerust met een rekenmachine die zowel een standaard als geavanceerde modus heeft.

#### **REKENMACHINE OPENEN**

Tik op m > Rekenmachine  $\fbox{m}$  om de applicatie te openen.

- Zet uw apparaat in landschapsweergave voor de modus geavanceerde rekenmachine.
- Verzeker dat automatisch roteren is ingeschakeld (zie: Scherm instellen).

## **APPARAAT BEHEREN**

Tik op 🚥 > Instellingen 🔯 om uw apparaat te configureren.

#### **DATUM EN TIJD INSTELLEN**

Wanneer u voor het eerst uw apparaat aanzet, is er een optie om de datum en tijd automatisch bij te werken door de door uw netwerk gehanteerde tijd te gebruiken.

#### **OPMERKING:**

• U kunt de datum, tijd en tijdzone niet handmatig instellen als u de automatische optie gebruikt.

U kunt de datum- en tijdinstellingen handmatig op de volgende manier aanpassen:

- 1. Tik op Tijd en datum in het scherm Instellingen.
- 2. Zet de instelling Automatische tijd en datum naar Uit.
- 3. Sleep de schuifregelaar Automatische tijdzone naar links 🔍.
- 4. Tik op Datum instellen. Type vervolgens de datum in en tik op OK wanneer de configuratie afgerond is.
- 5. Tik op Tijd instellen. Tik in het scherm Tijd instellen op het veld voor uren of minuten en navigeer over de wijzerplaat om de tijd in te stellen. Tik op OK wanneer de configuratie is afgerond.
- 6. Tik op Tijdzone selecteren en selecteer vervolgens uw tijdzone uit de lijst.
- 7. Schakel de functie Gebruik 24-uursnotering in of uit om te schakelen tussen de 24-uursnotering en de 12-uursnotering.

#### **SCHERM PERSONALISEREN**

#### SCHERMHELDERHEID AANPASSEN

- 1. Tik in het scherm Instellingen op Scherm > Helderheidsniveau.
- 2. Sleep de schuif naar links om het scherm donkerder te maken of naar rechts om het helderder te maken.
- 3. Wanneer u uw vinger van de schuif af haalt, worden uw instellingen automatisch opgeslagen.

#### **ADAPTIEVE HELDERHEID**

Gebruik **Adaptieve helderheid** om de helderheid van uw scherm automatisch aan te passen aan het licht rondom u. Tik op 😳 > Instellingen 🄯 > Scherm > Adaptieve helderheid en sleep de schuifregelaar naar rechts 🥌. U kunt uw helderheidsniveau aanpassen als adaptieve helderheid aan staat.

#### SCHERM AUTOMATISCH ROTEREN

Tik op  $\bigotimes$ . Wanneer het apparaat is gedraaid, stel het in om de inhoud van het scherm te roteren. Hierdoor kan uw beeldscherm draaien wanneer u uw apparaat van landschaps- naar portretweergave en andersom draait.

#### TIJD VOORDAT HET SCHERM UIT GAAT, AANPASSEN

Indien uw apparaat een tijd niet wordt gebruikt, gaat het scherm uit om batterijstroom te besparen. U kunt een langere of kortere wachttijd op de volgende manier instellen:

- 1. Tik in het scherm Instellingen op Scherm > Slapen.
- 2. Select de duur dat uw scherm actief is voordat het uit gaat.

#### HANDSCHOENMODUS GEBRUIKEN

Het capacitieve touchscreen kan worden geoptimaliseerd voor gebruik met handschoenen. Wanneer de handschoenmodus aan staat, reageert het scherm gevoeliger op aanrakingen die met handschoenen aan worden gemaakt. Schakel de modus uit wanneer u geen handschoenen draagt, om te voorkomen dat u onbedoeld iets activeert.

#### **OM DE HANDSCHOENMODUS IN TE SCHAKELEN:**

- 1. Tik in het scherm Instellingen op Scherm > Handschoenmodus.
- 2. Sleep de schuifregelaar Handschoenmodus naar rechts 🥌 .

#### **ONDERWATERMODUS GEBRUIKEN**

De Cat S41 is een waterdichte smartphone die dieptes van maximaal 2 meter gedurende 1 uur kan weerstaan. Hij werkt ook onderwater door zijn instelling Onderwatermodus. Deze modus vergrendelt het scherm, maar u kunt de volumetoetsen gebruiken om foto's of afbeeldingen onderwater te maken.

Open het snelkoppelingsmenu door naar beneden te vegen vanaf de bovenkant van het scherm. Tik op de icoon Onderwater.

Deze modus start automatisch de camera-app. Het scherm is vergrendeld in de onderwatermodus. Raak het scherm aan en schuif de ontgrendelingsbalk opzij om de modus te verlaten.

#### **DE FUNCTIE DUBBELTIKACTIVATIE GEBRUIKEN**

Wanneer uw apparaat slaapt, kunt u niet alleen de aan/uit-toets gebruiken, maar u kunt ook op de toets Start twee keer drukken of twee keer op het scherm tikken om het scherm te activeren.

- 1. Tik in het scherm Instellingen op Scherm > Home-toets of Dubbeltikactivatie.
- 2. Sleep de schuifregelaar naar rechts 🔍 om de functie in te schakelen.

#### **BELTOON APPARAAT INSTELLEN**

#### **STILLE MODUS INSCHAKELEN**

- 1. Druk op de **aan/uit**-toets en houd deze ingedrukt.
- 2. Tik op 🏝 om de stille modus in te schakelen. Alle geluiden behalve media en alarmen zijn gedempt.

#### **BELTOONVOLUME AANPASSEN**

U kunt het beltoonvolume aanpassen vanuit het startscherm of vanuit een applicatie (behalve tijdens een oproep of wanneer u muziek speelt of video's bekijkt). Druk op de toetsen Volume omhoog/omlaag om het beltoonvolume op het door u gewenste niveau aan te passen. Het beltoonvolume kan ook worden aangepast op het scherm Instellingen.

- 1. Tik op Geluid in het scherm Instellingen.
- 2. Versleep bij Belvolume de schuifregelaar om het volumeniveau aan te passen.

#### **BELTOON VERANDEREN**

- 1. Tik op Geluid in het scherm Instellingen.
- 2. Tik op Telefoonbeltoon.
- 3. Selecteer uw gewenste beltoon. De beltoon wordt afgespeeld wanneer u deze selecteert.
- 4. Tik op OK.

#### **APPARAAT INSTELLEN OP TRILLEN VOOR BINNENKOMENDE OPROEPEN**

Tik op Geluid in het scherm Instellingen en sleep de schuifregelaar Ook trillen voor oproepen naar rechts 🥌 .

#### **OPMERKING**:

• Dit kan ook worden ingeschakeld via de toets Volume omlaag.

#### **PROGRAMMEERBARE TOETS CONFIGUREREN**

U kunt de programmeerbare toets verschillende essentiële en nuttige functies laten vervullen, in sommige gevallen terwijl het scherm vergrendeld is. Zie pagina 1.

- 1. Tik in het scherm Instellingen op Programmeerbare toets.
- 2. Selecteer een beschikbare functie om aan de toets toe te wijzen:
- Push To Talk: Sleep de schuifregelaar PTT-modus naar rechts
- Selecteer de knopdrukmethode.
- Kort indrukken meerdere opties inclusief browser met Google zoeken starten, zaklamp of binnenkomende oproepen beheren.
- Lang indrukken meerdere opties inclusief apparaat activeren, browser met Google zoeken starten, zaklamp of inkomende oproepen beheren.
- Tik op **OK** om te bevestigen.
- Onderwatermodus: Sleep de schuifregelaar Onderwatermodus naar rechts

#### **OPMERKING**:

• Alle touchscreenfuncties zijn in onderwatermodus uitgeschakeld, zodat u binnenkomende oproepen niet kunt beantwoorden (zie pagina 26).

#### **TELEFOONDIENSTEN INSTELLEN**

#### **GEGEVENSROAMING INSCHAKELEN**

- 1. Tik in het scherm Instellingen op Meer > Mobiele netwerken.
- 2. Sleep de schuifregelaar Gegevensroaming naar rechts 🤜 .

#### **OPMERKING:**

• Onthoud dat de toegang tot gegevensdiensten tijdens het roamen kan leiden tot aanzienlijke extra kosten. Informeer bij uw netwerkprovider naar de gegevensroamingskosten.

#### **GEGEVENSDIENST UITSCHAKELEN**

Tik op Gegevensverbruik in het scherm Instellingen en sleep de schuifregelaar Mobiele gegevens naar links 🔍.

## **APPARAAT BESCHERMEN**

#### HET APPARAAT BESCHERMEN MET SCHERMVERGRENDELING

U kunt een schermvergrendeling gebruiken om de gegevens op uw Cat S41 veilig te houden.

Tik in het scherm Instellingen op Schermvergrendeling of tik op Beveiliging > Schermvergrendeling.

- 1. Selecteer een van de beschikbare schermvergrendelingsmethodes om uw apparaat te ontgrendelen:
- Vegen: Veeg over de vergrendelingsicoon om het scherm te ontgrendelen.
- Patroon: Teken het juiste ontgrendelingspatroom om het scherm te ontgrendelen.
- Pincode: Voer een pincode in om het scherm te ontgrendelen.
- Wachtwoord: Voer een wachtwoord in om het scherm te ontgrendelen.
- 2. Volg de scherminstructies om uw gekozen schermvergrendelingsmethode af te ronden.

## **NFC GEBRUIKEN**

Met NFC kunnen gegevens worden uitgewisseld tussen twee apparaten met ingeschakelde NFC als beide apparaten elkaar raken of maar een paar centimeter van elkaar verwijderd zijn.

#### **NFC-FUNCTIE INSCHAKELEN**

- 1. Tik in het scherm Instellingen op Meer.
- 2. Sleep de schuifregelaar NFC naar rechts 🤍 . De functie Android Beam wordt eveneens automatisch ingeschakeld.

#### **INHOUD VIA NFC DELEN**

- 1. Schakel de functies NFC en Android Beam in.
- 2. Open de inhoud die u wilt delen. U kunt websites, YouTube-video´s, contacten en meer delen.
- 3. Plaats beide apparaten met de achterkant tegen elkaar aan en tik vervolgens op het scherm van uw apparaat. Volg de instructies in de applicatie.

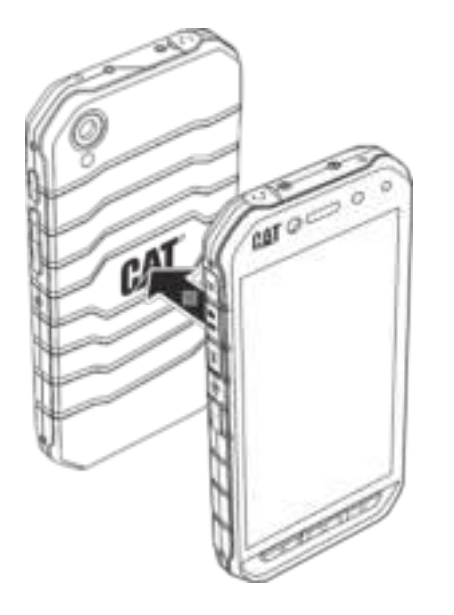

## **APPLICATIES BEHEREN**

#### **GEÏNSTALLEERDE APPLICATIES (APP) BEKIJKEN**

- 1. Tik in het scherm Instellingen op Apps.
- 2. U kunt in de lijst met applicaties de volgende dingen doen:
- Tik op 🏟 om de appinstellingen te configureren.
- Tik op > Tonen om de systeemapps weer te geven.
- Tik op > Reset appvoorkeuren > Reset apps om appvoorkeuren terug te zetten naar de standaardinstellingen.
- Tik op een applicaties om de details direct te bekijken.

#### **GEÏNSTALLEERDE APPLICATIES VERWIJDEREN**

- 1. Tik in het scherm Instellingen op Apps.
- 2. Tik op een applicatie en tik vervolgens op Verwijderen > OK om de applicatie van uw apparaat te verwijderen.

#### **OPMERKING**:

• U kunt vooraf geïnstalleerde applicaties niet verwijderen.

## **APPARAAT RESETTEN**

#### **BACK-UP VAN PERSOONLIJKE INSTELLINGEN MAKEN**

Met een Google-account kunt u van uw persoonlijke instellingen een back-up naar Google-servers maken. Als u uw apparaat vervangt, worden de instellingen, waarvan een back-up is gemaakt, overgedragen naar een nieuw apparaat als u de eerste keer met een Google-account inlogt.

- 1. Tik in het scherm Instellingen op Back-up en reset.
- 2. Tik op Back-up van mijn gegevens maken. Sleep vervolgens de schuifregelaar Back-up van mijn gegevens maken naar rechts •••.

#### FABRIEKSGEGEVENS HERSTELLEN

Als u de fabrieksgegevens herstelt, wordt uw apparaat teruggezet naar de instellingen die in de fabriek werden geconfigureerd. Al uw persoonlijke gegevens van de interne apparaatopslag, inclusief accountinformatie, systeem- en applicatie-instellingen en eventuele gedownloade applicaties worden gewist. Uw apparaat resetten verwijdert geen gedownloade updates van systeemsoftware of bestanden op een microSD-kaart, zoals muziek of foto's.

- 1. Tik in het scherm Instellingen op Back-up en reset > Fabrieksgegevens herstellen.
- 2. Tik als u dat gevraagd wordt, op Telefoon resetten en tik vervolgens op Alles wissen. Uw apparaat zet zijn instellingen naar de oorspronkelijke fabrieksinstellingen terug en wordt vervolgens opnieuw opgestart.

# **HARDWARE RESETTEN**

Dit apparaat heeft een ingebouwde batterij en daarom kunt u de hardware niet resetten door eenvoudigweg de batterij te verwijderen. Indien u de hardware moet resetten, volg de onderstaande stappen. Let erop dat u misschien de hardware moet resetten als uw apparaat niet wordt opgeladen wanneer het op een stopcontact is aangesloten.

Druk op de toets Volume omhoog en aan/uit-toets en houd deze ingedrukt totdat uw apparaat wordt uitgeschakeld. Nadat uw apparaat is gereset, wordt het automatisch opnieuw opgestart.

## **E-LABEL BEKIJKEN**

U kunt het volgende doen om informatie over de regelgeving op dit apparaat te bekijken:

- 2. Tik op Over de telefoon > Informatie over regelgeving.

| N # 0 74 8 5.46 N # 0 74                                              |                                                                       |
|-----------------------------------------------------------------------|-----------------------------------------------------------------------|
|                                                                       | Phone status                                                          |
| System updates                                                        | System updates                                                        |
| Status<br>Pficne number, signal, etc.                                 | Statues<br>Phone wardeet expiral and                                  |
| Legal information                                                     | Le Regulatory information<br>Model: 542                               |
| Model number<br>BH2D17                                                | → Mar Introduction                                                    |
| Android version                                                       | RODUD DESHAL<br>Canada<br>KE EDINA SAL                                |
| Android security patch level<br>April 5, 2017                         | Android security patch level                                          |
| Baseband version<br>MOLYLETT1.W1630.MD.MPV9.3.P7, 2017/04/24<br>22:30 | Baseband version<br>MORTLETT Intelation Monte SP7 0517/04/04<br>73/10 |

# BIJLAGE

#### WAARSCHUWINGEN EN VOORZORGSMAATREGELEN

Deze bijlage bevat belangrijke informatie met betrekking tot de bediening van dit apparaat. Het bevat ook informatie over veilig gebruik van het apparaat. Lees deze informatie zorgvuldig door voordat u het apparaat gebruikt.

#### WATERBESTENDIG OMHULSEL

De afsluitklepjes van de USB- en de koptelefoonpoort dienen goed afgesloten te zijn om te verzekeren dat het apparaat waterdicht is.

#### **ELEKTRONISCH APPARAAT**

Schakel uw apparaat uit als u zich in een situatie bevindt waarin het gebruik van het apparaat verboden is. Gebruik het apparaat niet als het schade of interferentie met elektronische apparaten kan veroorzaken.

#### **MEDISCH APPARAAT**

Volg regels en regelgeving van ziekenhuizen en gezondheidszorginstellingen. Gebruik uw apparaat niet als het gebruik daarvan verboden is.

Fabrikanten van pacemakers raden een minimumafstand van 15 cm aan tussen een apparaat en een pacemaker om mogelijke interferentie met de pacemaker te voorkomen. Als u een pacemaker gebruikt, dient u het apparaat aan de tegenovergestelde zijde van de pacemaker te gebruiken en mag u deze niet in uw borstzak stoppen.

#### **MOGELIJK EXPLOSIEVE ATMOSFEREN**

Schakel uw apparaat uit in een gebied met een mogelijk explosieve atmosfeer en volg alle borden en aanwijzingen. Gebieden die een mogelijk explosieve atmosfeer hebben, omvatten de gebieden waar u normaliter geadviseerd wordt om uw voertuig uit te schakelen. Het veroorzaken van vonken in dergelijke gebieden kan tot een explosie of brand leiden, met lichamelijk letsel of zelfs de dood tot gevolg. Schakel uw apparaat niet in op tanklocaties zoals benzinestations. Neem de beperkingen in acht met betrekking tot gebruik van radioapparatuur in benzinedepots, -opslag en -distributielocaties en chemische fabrieken. Neem bovendien de restricties in acht waar ontploffingswerkzaamheden gaande zijn. Voordat u het apparaat gebruikt, moet u uitkijken voor gebieden die mogelijk explosieve atmosferen hebben die vaak, maar niet altijd, duidelijk aangegeven zijn. Dergelijke locaties zijn onder meer gebieden onder het dek van boten, chemische overslag- of opslagfaciliteiten en gebieden waar de lucht chemicaliën of deeltjes bevat, zoals korrels, stof of metaalpoeder. Vraag de fabrikanten van voertuigen die LPG (zoals propaan of butaan) gebruiken, of dit apparaat veilig gebruikt kan worden in de nabijheid van het voertuig.

#### VERKEERSVEILIGHEID

- Neem tijdens het gebruik van het apparaat lokale wet- en regelgeving in acht. U dient bovendien de volgende aanwijzingen te volgen als u het apparaat gebruikt terwijl u een voertuig bestuurt:
- Concentreer u op het rijden. Veilig rijden is uw belangrijkste verantwoordelijkheid.
- Bel niet met het apparaat tijdens het rijden. Gebruik handsfree accessoires.
- Als u een oproep wilt maken of beantwoorden, parkeer het voertuig aan de kant van de weg voordat u het apparaat gebruikt.
- RF-signalen kunnen invloed hebben op de elektronische systemen van motorvoertuigen. Raadpleeg de fabrikant van het voertuig voor meer informatie.
- Plaats het apparaat niet bovenop de airbag of in het gebied in een motorvoertuig waar de airbag kan ontploffen.
- U kunt gewond raken door de kracht van het rondvliegende apparaat als de airbag ontploft.
- Indien u met het vliegtuig reist, zet uw apparaat in Vliegtuigmodus. Het gebruik van draadloze apparaten in een vliegtuig kan gevaar voor de bediening van het vliegtuig veroorzaken en het draadloze telefoonnetwerk verstoren. Het kan bovendien in strijd met de wet zijn.

#### WERKOMGEVING

- Gebruik dit apparaat niet en laad het niet op in een stoffige, vochtige en vuile omgeving of een omgeving met magnetische velden. Dit kan anders tot een storing in het circuit leiden.
- Het apparaat voldoet aan de RF-specificaties als het apparaat nabij uw oor gebruikt wordt of op een afstand van 1,0 cm van uw lichaam. Zorg ervoor dat accessoires, zoals een apparaatomhulsel en -houder, niet zijn samengesteld uit metalen onderdelen. Houd uw apparaat 1,0 cm van uw lichaam om aan de hiervoor genoemde eis te voldoen.
- Gebruik uw apparaat niet tijdens het opladen op een stormachtige dag met onweer om gevaar veroorzaakt door bliksem te voorkomen.
- Raak de antenne niet aan tijdens het bellen. Het aanraken van de antenne heeft invloed op de kwaliteit van het gesprek en resulteert in een hoger stroomverbruik. Hierdoor kan de beltijd en de standby-tijd verminderen.
- Terwijl u het apparaat gebruikt, volg de lokale wet- en regelgeving en respecteer de privacy en wettelijke rechten van anderen.
- Houd de omgevingstemperatuur tussen 0 °C en 40 °C terwijl het apparaat opgeladen wordt. Houd de omgevingstemperatuur tussen -25 °C en 50 °C als het apparaat op batterijstroom draait.

#### **PREVENTIE VAN GEHOORVERLIES**

Het gebruik van een koptelefoon op hoog volume kan uw gehoor beschadigen. Om het risico van schade aan het gehoor te verminderen, moet u het volume van de koptelefoon verlagen tot een veilig en comfortabel niveau.

#### **VEILIGHEID VAN KINDEREN**

Voldoe aan alle veiligheidsmaatregelen ten aanzien van kinderen. Het is vanwege het verstikkingsgevaar gevaarlijk om een kind met uw apparaat of accessoires te laten spelen (inclusief onderdelen die van het apparaat los kunnen raken). Houd kleine kinderen uit de buurt van het apparaat en accessoires.

#### **ACCESSOIRES**

Kies alleen batterijen, opladers en accessoires die door de fabrikant van het apparaat goedgekeurd zijn voor gebruik met dit model. Het gebruik van een andere soort oplader of accessoire kan leiden tot vervallen van de garantie voor het apparaat, kan in strijd zijn met lokale regels of wetgeving en kan gevaarlijk zijn. Neem contact op met uw verkoper voor informatie over de beschikbaarheid van goedgekeurde batterijen, opladers en accessoires in uw omgeving.

#### **BATTERIJ EN OPLADER**

- Trek de stekker van de oplader uit het stopcontact en trek de kabel van de oplader uit het apparaat als deze niet gebruikt wordt.
- De batterij kan honderden keren opgeladen en ontladen worden voordat deze versleten is.
- Gebruik de wisselstroomvoeding die in de specificaties van de oplader staat. Een onjuist voltage kan brand of verkeerd functioneren van de oplader veroorzaken.
- Als elektrolyt uit de batterij lekt, moet u ervoor zorgen dat de elektrolyt niet in contact komt met uw huid en ogen. Als de elektrolyt in contact komt met uw huid of in uw ogen spat, moet u uw huid of ogen onmiddellijk wassen met schoon water en een dokter raadplegen.
- Als de batterij vervormt, de kleur verandert of als de batterij extreem warm wordt, moet u onmiddellijk het apparaat niet langer gebruiken. Anders kan de batterij gaan lekken of oververhit raken of er kan zich een explosie of brand voordoen.
- Als de USB-stroomkabel beschadigd is (de kabel is bijvoorbeeld gebroken) of als de stekker los zit, moet u onmiddellijk de kabel niet langer gebruiken. Anders bestaat het risico op een elektrische schok, kortsluiting van de oplader of brand.
- Verbrand het apparaat niet omdat dit kan ontploffen. Batterijen kunnen ook ontploffen als ze beschadigd zijn.
- Voer geen veranderingen of wijzigingen uit aan het apparaat en duw er geen vreemde voorwerpen in, dompel het niet onder en stel het niet bloot aan andere vloeistoffen, brand, explosies of andere gevaren.

- Laat het apparaat niet vallen. Als het apparaat valt, met name op een harde ondergrond, en u vermoedt dat de het apparaat beschadigd is, neem het voor inspectie naar een gekwalificeerde onderhoudslocatie. Onjuist gebruik kan brand, explosie of ander gevaren veroorzaken.
- Voer gebruikte apparaten onmiddellijk af conform de lokale regelgeving.
- Het apparaat dient alleen aangesloten te worden op producten die het USB-IF-logo dragen of voldoen aan het USB-IFnalevingsprogramma.
- Verzeker bij het opladen dat de oplader in een stopcontact zit dat in de buurt van het apparaat is. De oplader moet makkelijk te bereiken zijn.
- De USB-stroomkabel wordt beschouwd als een apart apparaat naast de laadadapter.
- Uitgangsvermogen van de lader 5V ~ 8V:2A / 8,5V~10V: 1,7A / 10,5V~12V 1,5A.

#### WAARSCHUWING - EXPLOSIEGEVAAR ALS BATTERIJ VERVANGEN WORDT DOOR EEN VERKEERD TYPE. VOER GEBRUIKTE BATTERIJEN AF CONFORM DE AANWIJZINGEN.

#### **REINIGING EN ONDERHOUD**

- De oplader is niet waterdicht. Houd deze droog. Bescherm de oplader tegen water en damp. Raak de oplader niet aan met natte handen, anders kan er kortsluiting of storing van het apparaat en kunt u een elektrische schok krijgen.
- Plaats het apparaat en de oplader niet op locaties waar deze beschadigd kunnen worden door een botsing. De batterij kan dan gaan lekken of er kan een storing, oververhitting, brand of explosie van het apparaat veroorzaakt worden.
- Plaats geen magnetische opslagmedia zoals magnetische kaarten en diskettes nabij het apparaat.
- Straling van dit apparaat kan de hierop opgeslagen informatie wissen.
- Plaats uw apparaat en oplader niet op een locatie met extreem hoge of lage temperaturen. Dit kan tot een ondeugdelijke werking leiden en resulteren in brand of een explosie. Als de temperatuur lager is dan 0 °C, kan dit invloed hebben op de prestatie van de batterij.
- Plaats geen scherpe metalen voorwerpen (zoals spelden) nabij de oortelefoon. De oortelefoon kan deze objecten aantrekken waardoor u gewond kan raken.
- Voordat u het apparaat schoonmaakt of een onderhoudsbeurt uitvoert, moet u het apparaat uitschakelen en van de oplader ontkoppelen.
- Gebruik geen chemische schoonmaakmiddelen, poeder of andere chemische middelen (zoals alcohol of benzeen) om het apparaat en de oplader schoon te maken. Anders kunnen onderdelen van het apparaat beschadigd worden of kan er brand ontstaan. U kunt het apparaat schoonmaken met een vochtige en zachte antistatische doek.
- Haal het apparaat of accessoires niet uit elkaar. Hierdoor kan de garantie van het apparaat en accessoires vervallen en de fabrikant is niet aansprakelijk voor de schade.
- Als het scherm van het apparaat gebroken is door een botsing met een hard voorwerp, raak het gebroken deel niet aan noch probeer het te verwijderen. In dat geval stop het gebruik van het apparaat onmiddellijk en neem contact op met een bevoegde onderhoudslocatie.

#### **COMPATIBILITEIT MET GEHOORAPPARATEN (HEARING AID COMPATIBILITY, HAC)**

#### **REGELGEVING VOOR DRAADLOZE APPARATEN**

Sommige technologieën voor draadloze communicatie die in deze telefoon worden gebruikt, zijn getest en beoordeeld bij het gebruik van deze telefoon in combinatie met gehoorapparaten. Er kunnen echter enkele nieuwere technologieën voor draadloze communicatie in deze telefoon worden gebruikt, die niet zijn getest bij gebruik in combinatie met gehoorapparaten. Het is belangrijk om de verschillende functies van deze telefoon uitgebreid en op verschillende locaties uit te proberen in combinatie met uw gehoorapparaat of cochleair implantaat om na te gaan of u ruis hoort. Raadpleeg uw netwerkoperator of de fabrikant van deze telefoon voor informatie over de compatibiliteit met gehoorapparaten. Als u vragen hebt over het beleid betreffende het

retourneren of ruilen van de telefoon, kunt u contact opnemen met uw netwerkoperator of het verkooppunt waar u de telefoon hebt aangeschaft.

- De Amerikaanse Federal Communications Commission (FCC) heeft eisen vastgesteld voor digitale draadloze mobiele apparaten, zodat deze compatibel zijn met gehoorapparaten en andere gehoorhulpmiddelen.
- De draadloze telefoonindustrie heeft een classificatiesysteem ontwikkeld voor draadloze mobiele apparaten om gebruikers van gehoorapparaten te helpen mobiele apparaten te vinden die compatibel zijn met hun gehoorapparaten.
- De classificaties zijn geen garanties. De resultaten zijn afhankelijk van het gehoorapparaat en het gehoorverlies van de gebruiker. Als uw gehoorapparaat kwetsbaar is voor storing, kunt u wellicht geen gebruik maken van bepaalde telefoons. Het mobiele apparaat uitproberen met uw gehoorapparaat is de beste manier om te kijken of u het kunt gebruiken.
- De FCC heeft HAC-regels aangenomen voor digitale draadloze telefoons. Deze regels eisen van bepaalde apparaten dat zij getest en geclassificeerd worden door de compatibiliteitsstandaarden voor gehoorapparaten van het American National Standard Institute (ANSI) C63.19-201. De ANSI-standaarden voor compatibiliteit voor gehoorapparaten omvatten twee soorten classificaties:
- M-classificaties: telefoons met de classificatie M3 of M4 voldoen aan de FCC-vereisten en zijn doorgaans minder storend voor gehoorapparaten dan telefoons zonder classificatie. M4 is de betere/hogere van de twee classificaties.
- T-classificaties: telefoons met de classificatie T3 of T4 voldoen aan de FCC-vereisten en kunnen doorgaans beter worden gebruikt met het spiraalsnoer van een gehoorapparaat ("T Switch" of "Telephone Switch") dan niet-geclassificeerde telefoons. T4 is de betere/hogere van de twee classificaties. (Let op: niet alle gehoorapparaten hebben een spiraalsnoer).
  - De geteste M-classificatie en T-classificatie voor dit apparaat (FCC-identificatienummer: ZL5S41), M3 en T4.
  - De geteste M-classificatie en T-classificatie voor dit apparaat (FCC-identificatienummer: ZL5S41A), M3 en T4.

#### **ALARMNUMMERS**

U kunt het apparaat gebruiken om alarmnummers te bellen indien u zich in het servicegebied bevindt. De verbinding kan echter niet onder alle omstandigheden gegarandeerd worden. U dient zich niet alleen op het apparaat te verlaten voor essentiële communicatie.

#### **FCC-VERKLARING**

- Dit apparaat voldoet aan deel 15 van de FCC-regels. Gebruik is onderworpen aan de volgende twee voorwaarden: (1) Het apparaat mag geen schadelijke interferentie veroorzaken en (2) het apparaat moet iedere interferentie ontvangen, inclusief interferentie met mogelijk ongewenste werking als gevolg.
- De antenne of antennes gebruikt voor deze zender mag of mogen niet samen worden geplaatst of gebruikt in combinatie met een andere antenne of zender.

#### **OPMERKING:**

- De landcodeselectie is alleen voor het niet-Amerikaanse model en is niet beschikbaar voor alle Amerikaanse modellen. Volgens de FCC-regels mogen alle wifiproducten die in de VS op de markt worden gebracht, alleen met Amerikaanse kanalen worden verbonden.
- Dit apparaat werd getest en bleek te voldoen aan de grenswaarden voor een klasse B digitaal apparaat uit hoofde van deel 15 van de FCC-regels. Deze grenswaarden werden opgesteld om te zorgen voor een redelijke bescherming tegen schadelijke interferentie in een residentiële installatie. Dit apparaat genereert, gebruikt en kan hoogfrequente energie uitstralen en kan, indien niet geïnstalleerd en gebruikt in overeenstemming met de aanwijzingen, schadelijke storing veroorzaken in de radiocommunicatie. Er is echter geen garantie dat er geen storing zal optreden in een bepaalde installatie. Indien dit apparaat schadelijke interferentie veroorzaakt in de ontvangst van radio of televisie, hetgeen bepaald kan worden door het apparaat uit en in te schakelen, wordt de gebruiker aangeraden om de interferentie proberen te verhelpen door een van de volgende maatregelen:
- Draai of verplaats de ontvangstantenne.
- Vergroot de afstand tussen het apparaat en de ontvanger.
- Sluit het apparaat aan op een stopcontact van een ander circuit dan het circuit waarop de ontvanger is aangesloten.
- Raadpleeg uw verkoper of een ervaren radio-/televisiespecialist voor hulp.
- Veranderingen of wijzigingen die niet uitdrukkelijk zijn goedgekeurd door de voor de naleving verantwoordelijke partij kunnen uw bevoegdheid ongedaan maken om het apparaat te gebruiken.

# **INDUSTRY CANADA-VERKLARING**

Dit apparaat voldoet aan de vergunningsvrije RSS-standaard(en) van Industry Canada. Gebruik is onderworpen aan de volgende twee voorwaarden:

- 1. dit apparaat mag geen interferentie veroorzaken, en
- 2. het apparaat moet iedere interferentie ontvangen, inclusief interferentie die ongewenste werking van het apparaat kan veroorzaken.

Le présent appareil est conforme aux CNR d'Industrie Canada applicables aux appareils radio exempts de licence. L'exploitation est autorisée aux deux conditions suivantes:

- 1. l'appareil ne doit pas produire de brouillage, et
- 2. l'utilisateur de l'appareil doit accepter tout brouillage radioélectrique subi, même si le brouillage est susceptible d'en compromettre le fonctionnement.
- Dit digitale apparaat van Klasse B voldoet aan de Canadese ICES-003; CAN ICES-3(B)/NMB-3(B).
- Het apparaat kan automatisch stoppen met uitzenden als er geen verzendinformatie voorhanden is of er een storing is. Dit is niet bedoeld om het verzenden van controle- of signaalinformatie of het gebruik van herhaalcodes, indien vereist door de technologie, te verbieden.
- Het apparaat voor gebruik in de bandbreedte 5150–5250 MHz is uitsluitend voor gebruik binnenshuis om schadelijke interferentie met mobiele satellietsystemen die hetzelfde kanaal gebruiken, te voorkomen.

#### **VERKLARING INZAKE STRALINGSBLOOTSTELLING:**

Het product voldoet aan de grenswaarde voor RF-blootstelling van de Canadese overheid bepaald voor een ongecontroleerde omgeving en is veilig voor het beoogde gebruik zoals beschreven in deze handleiding. Verdere vermindering van de RFblootstelling kan worden bereikt als het product zo ver mogelijk van het lichaam van de gebruiker wordt gehouden, of als het uitgangsvermogen van het apparaat lager wordt ingesteld indien deze functie beschikbaar is.

Het apparaat is getest voor dragen op het lichaam en voldoet aan de IC-richtlijnen voor RF-blootstelling voor gebruik met accessoires die geen metaal bevatten en waarbij de minimale afstand van de handset tot het lichaam 1 cm is. Het gebruik van andere accessoires kan ertoe leiden dat de FCC-richtlijnen voor RF-blootstelling niet nageleefd worden.

#### DÉCLARATION D'EXPOSITION AUX RADIATIONS:

- Le produit est conforme aux limites d'exposition pour les appareils portables RF pour les Etats- Unis et le Canada établies pour un environnement non contrôlé.
- Le produit est sûr pour un fonctionnement tel que décrit dans ce manuel. La réduction aux expositions RF peut être augmentée si l'appareil peut être conservé aussi loin que possible du corps de l'utilisateur ou que le dispositif est réglé sur la puissance de sortie la plus faible si une telle fonction est disponible.
- Cet équipement est conforme aux limites d'exposition aux rayonnements IC établies pour un environnement non contrôlé.
- Cet équipement doit être installé et utilisé avec un minimum de 1.0 cm de distance entre la source de rayonnement et votre corps.
- Dit apparaat en antenne(s) mogen niet samen worden geplaatst of gebruikt in combinatie met een andere antenne of zender, behalve met een geteste ingebouwde radio. De functie voor de selectie van de landcode is uitgeschakeld voor producten die in de VS/Canada op de markt worden gebracht.
- Cet appareil et son antenne ne doivent pas être situés ou fonctionner en conjonction avec une autre antenne ou un autre émetteur, exception faites des radios intégrées qui ont été testées. La fonction de sélection de l'indicatif du pays est désactivée pour les produits commercialisés aux États-Unis et au Canada.

# **RF-BLOOTSTELLINGSINFORMATIE (SAR)**

- Uw Cat S41 voldoet aan de overheidsvereisten voor blootstelling aan radiogolven.
- Het apparaat is zo ontworpen en geproduceerd dat de door de Federal Communications Commission van de Amerikaanse overheid gestelde grenzen voor blootstelling aan radiofrequentie-energie (RF) niet worden overschreden.
- Het apparaat is getest voor dragen op het lichaam en voldoet aan de FCC-richtlijnen voor RF-blootstelling voor gebruik met accessoires die geen metaal bevatten en waarbij de minimale afstand van de handset tot het lichaam 1 cm is. Het gebruik van andere accessoires kan ertoe leiden dat de FCC-richtlijnen voor RF-blootstelling niet nageleefd worden.
- De door de FCC gestelde SAR-grenswaarde is 1,6 W/kg.
- De hoogste SAR-waarden voor de telefoon gemeld onder de FCC-regelgeving zijn als volgt:

#### VS SKU (FCC-IDENTIFICATIENUMMER: ZL5S41):

Hoofd SAR: 1,19 W/kg, Lichaam SAR: 0,97 W/kg, Draadloze router SAR: 0,97 W/kg

#### APAC SKU (FCC-IDENTIFICATIENUMMER: ZL5S41A):

Hoofd SAR: 0,97 W/kg, Lichaam SAR: 1,11 W/kg, Draadloze router SAR: 1,11 W/kg

U kunt het volgende doen om het stralingsblootstellingsniveau te verminderen:

- gebruik de mobiele telefoon daar waar er goede ontvangst is.
- gebruik een handsfree accessoire.
- zwangere vrouwen dienen de mobiele telefoon uit de buurt van hun buik te houden.
- gebruik de mobiele telefoon uit de buurt van geslachtsdelen.

## **PREVENTIE VAN GEHOORVERLIES**

M gehoorverlies te voorkomen, dient het volume van de koptelefoon gedurende lange periodes niet hoog te zijn.

# **NALEVING APAC CE SAR**

Dit apparaat voldoet aan de Europese eisen (1999/519/EG) inzake de beperking van de blootstelling van de bevolking aan elektromagnetische velden om de gezondheid te beschermen.

De beperkingen zijn onderdeel van uitgebreide aanbevelingen voor de bescherming van de bevolking. Deze aanbevelingen zijn ontwikkeld en gecontroleerd door onafhankelijke wetenschappelijke organisaties door regelmatige en grondige evaluaties van wetenschappelijke onderzoeken. De meeteenheid voor de door de Europese Raad aangeraden limiet voor mobiele apparaten is de 'Specific Absorption Rate' (SAR) en het SAR-limiet is 2,0 W/kg gemiddeld over 10 gram weefsel. Het voldoet aan de eisen van de internationale commissie inzake niet-ioniserende radiatiebescherming (ICNIRP).

Het apparaat is voor gebruik op het lichaam getest en voldeed het aan de blootstellingsrichtlijnen van ICNIRP en de Europese standaard EN 62209-2 voor gebruik met bijbehorende accessoires. Gebruik van andere accessoires die metalen bevatten, maakt de naleving van de blootstellingsrichtlijnen van ICNIRP onzeker.

SAR is gemeten met het apparaat op 5 mm afstand van het lichaam, terwijl het het hoogste gecertificeerde outputniveau uitzond in alle frequentiebereiken van het apparaat.

De hoogste gerapporteerde SAR-waarden onder de CE-regelgeving voor de telefoon worden hieronder opgesomd:

EU SKU: Hoofd SAR: 0,547 W/kg Lichaam SAR: 1,080 W/kg APAC SKU: Hoofd SAR: 0,443 W/kg Lichaam SAR: 1,280 W/kg Om het niveau van de blootstelling aan RF-straling te verminderen, gebruik een handsfree accessoire of andere, soortgelijke opties om het apparaat uit de buurt van uw hoofd en lichaam te houden. Het apparaat moet 5 mm van het lichaam af worden gedragen om te verzekeren dat het blootstellingsniveau op of onder de geteste niveaus blijft. Kies de riemklemmen, houders of andere op het lichaam gedragen accessoires die geen metalen onderdelen bevatten, om het gebruik op deze manier te ondersteunen. Omhulsels met metalen onderdelen kunnen de RF-prestatie van het apparaat veranderen, inclusief de naleving van de RF-blootstellingsrichtlijnen op een manier die niet getest of gecertificeerd is. Het gebruik van dergelijke accessoires moet worden vermeden.

# **AFVOER- EN RECYCLINGINFORMATIE**

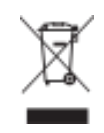

Het symbool op het apparaat (en bijgesloten batterijen) geeft aan dat zij niet afgevoerd mogen worden als normaal huishoudelijk afval. Voer het apparaat of batterijen niet af als ongesorteerd afval. Het apparaat (en eventuele batterijen) dient aan het einde van de levensduur ingeleverd te worden bij een gecertificeerde inzamellocatie voor recycling of correcte verwijdering.

Voor meer gedetailleerde informatie over recycling van het apparaat of batterijen kunt u contact opnemen met uw lokale overheid, het afvalbedrijf of de winkel waar u het apparaat gekocht hebt.

De afvoer van dit apparaat is onderhevig aan de AEEA-richtlijn (afgedankte elektrische en elektronische apparatuur) van de Europese Unie. De reden waarom afgedankte elektrische en elektronische apparatuur (AEEA) en batterijen van ander afval gescheiden moeten worden, is om de mogelijke milieu-impact van gevaarlijke stoffen op de volksgezondheid te minimaliseren.

#### **VERMINDERING VAN SCHADELIJKE STOFFEN**

Dit apparaat voldoet aan de EU-verordening met betrekking tot de registratie, beoordeling, autorisatie en beperkingen ten aanzien van chemische stoffen (REACH) (Verordening nr. 1907/2006/EG van het Europees Parlement en de Raad) en de EU-richtlijn ten aanzien van de beperking van gevaarlijke stoffen (ROHS) (Richtlijn 2011/65/EU van het Europees Parlement en de Raad). Voor meer informatie over de REACH-naleving van het apparaat kunt u de website www.catphones.com/certification bezoeken. Aangeraden wordt de website regelmatig te bezoeken voor recente informatie.

#### NALEVING EU-REGELGEVING

De fabrikant van het apparaat verklaart hierbij dat het apparaat voldoet aan de essentiële vereisten en andere relevante bepalingen van Richtlijn 2014/53/EU. Voor de conformiteitsverklaring bezoek de website:

#### www.catphones.com/support/s41- smartphone.

#### **OPMERKING:**

• Neem nationale regelgeving in acht op de locatie waar het apparaat gebruikt zal worden. Er kunnen beperkingen gelden voor het gebruik van het apparaat in sommige of alle ledenstaten van de Europese Unie (EU).

#### **OPMERKING**:

• Dit apparaat kan worden gebruikt in alle lidstaten van de EU.

#### **EU-CONFORMITEITSVERKLARING**

Dit apparaat mag alleen binnenshuis worden gebruikt indien het binnen het frequentiebereik 5150 tot 5350 MHz wordt gebruikt.

Beperkingen in: België (BE), Bulgarije (BG), Tsjechië (CZ), Denemarken (DK), Duitsland (DE), Estland (EE), Ierland (IE), Griekenland (EL), Spanje (ES), Frankrijk (FR), Kroatië (HR), Italië (IT), Cyprus (CY), Letland (LV), Litouwen (LT), Luxemburg (LU), Hongarije (HU), Malta (MT), Nederland (NL), Oostenrijk (AT), Polen (PL), Portugal (PT), Roemenië (RO), Slovenië (SI), Slowakije (SK), Finland (FI), Zweden (SE), Verenigd Koninkrijk (UK), Zwitserland (CH), Noorwegen (NO), IJsland (IS), Liechtenstein (LI) en Turkije (TR).

#### **EU: SPECTRUM EN STROOM**

| SPECTRUM      | GELEIDE STROOM (dBm)   |
|---------------|------------------------|
| GSM 900       | 33.11                  |
| GSM 1800      | 29.47                  |
| WCMA B1       | 23                     |
| WCMA B5       | 22.99                  |
| WCMA B8       | 23.24                  |
| FDD-LTE B1    | 22.97                  |
| FDD-LTE B3    | 22.79                  |
| FDD-LTE B7    | 22.84                  |
| FDD-LTE B8    | 22.9                   |
| FDD-LTE B20   | 23.16                  |
| BT/EDR        | 7.5                    |
| BLE           | 6.1                    |
| WLAN 2.4G     | 17.1                   |
| WLAN 5G       | 15.68                  |
| NFC 13,56 MHz | -8,86 (dBuA/m op 10 m) |

#### **APAC: SPECTRUM EN STROOM**

| SPECTRUM      | GELEIDE STROOM (dBm)    |
|---------------|-------------------------|
| GSM 900       | 33.13                   |
| GSM 1800      | 29.87                   |
| WCMA B1       | 22.92                   |
| WCMA B5       | 23.35                   |
| WCMA B8       | 24.47                   |
| FDD-LTE B1    | 22.9                    |
| FDD-LTE B3    | 22.81                   |
| FDD-LTE B5    | 23.28                   |
| FDD-LTE B7    | 22.63                   |
| FDD-LTE B8    | 23                      |
| FDD-LTE B28   | 24.43                   |
| FDD-LTE B38   | 22.93                   |
| BT/EDR        | 6.8                     |
| BLE           | 5.1                     |
| WLAN 2.4G     | 16.4                    |
| WLAN 5G       | 13.81                   |
| NFC 13,56 MHz | -12,05 (dBuA/m op 10 m) |

## **GOOGLE<sup>™</sup> WETTELIJKE TOEKENNING**

Google, Android, Google Play en andere merken zijn handelsmerken van Google Inc.

# **SPECIFICATIE S41**

| ONDERDEEL         | SPECIFICATIES                                                                                                    |
|-------------------|----------------------------------------------------------------------------------------------------|
| BESTURINGSSYSTEEM | Android <sup>™</sup> 7.0                                                                                                    |
| PLATFORM          | MTK 6757 OctaCore 2,3 GHz                                                                                                    |
| GEHEUGEN          | <ul> <li>Intern geheugen (ROM/FLASH): 32 GB eMMCv5.1</li> <li>Intern geheugen (RAM): 3 GB RAM LPDDR3</li> <li>Extern geheugen: SDXC. Klasse 10/zeer hoge snelheid/128 GB</li> </ul>                           |
| MOBIEL NETWERK    | <ul> <li>2G-band: GSM, GPRS, EDGE (klasse 33)</li> <li>3G-band: HSPA, R9</li> <li>4G-band: LTE Cat6</li> </ul>                                                                                                |
| SCHERM            | 5.0" HD met capacitief 4-puntig touchscreen                                                                                                    |
| CAMERA            | <ul> <li>Achtercamera: 13 MP AF met ledflits</li> <li>Voorcamera: 8 MP FF</li> </ul>                                                                                                    |
| SENSOR            | Bewegings- en lichtsensor, accelerometer, E-kompas                                                                                                    |
| VERBINDING        | <ul> <li>Bluetooth: BT 4.2</li> <li>Wifi: 802.11 a (5 GHz), 802.11 b/g (2,4 GHz), 802.11 n (2.4G/5G)</li> <li>Ondersteuning GPS: GPS, AGPS, Glonass</li> <li>Overig: E911, FM RX, WiFi Direct, NFC</li> </ul> |
| BATTERIJ          | <ul><li>Type: Niet verwijderbaar</li><li>Grootte: 5000 mAh</li></ul>                                                                                                    |
| OVERIG            | <ul><li>IP-beschermingsgraad: IP68</li><li>Valtest: 1,8 m</li></ul>                                                                                                    |
| AFMETINGEN        | 152 x 75 x 12,85 mm                                                                                                    |
| GEWICHT           | 218 g                                                                                                    |

\* Ontwerp en specificaties kunnen zonder voorafgaande kennisgeving veranderen.

# CONFORMITEITSVERKLARING (SS)

#### FABRIKANT:

| Naam:  | Bullitt Mobile Limited                                         |
|--------|----------------------------------------------------------------|
| Adres: | One Valpy, Valpy Street, Reading, Berkshire, RG1 1AR, Verenigd |
|        | Koninkrijk                                                     |

#### RADIOAPPARATUUR: Model:

Beschrijving: Softwareversie: Meegeleverde accessoires en componenten: S41 robuuste smartphone LTE S0201121.I S41 Adapter, USB-kabel, oortelefoon, OTG-kabel

Wij, Bullitt Mobile Limited, verklaren geheel onder onze eigen verantwoordelijkheid dat het product dat hierboven wordt beschreven, conform de relevante harmonisatieregelgeving van de Europese Unie is:

#### RE-RICHTLIJN (2014/53/EU), ROHS-RICHTLIJN (2011/65/EU)

De volgende geharmoniseerde normen en/of andere relevante normen zijn toegepast:

#### 1. GEZONDHEID EN VEILIGHEID (ARTIKEL 3.1(A) VAN DE RE-RICHTLIJN)

- EN 62311:2008, EN 62479:2010
- EN 50360:2001/AI:2012, EN 62209-1:2006,
- EN 50566:2013/AC:2014, EN 62209-2:2010
- EN 60950-1:2006/All:2009+Al:2010+A12:2011+A2:2013
- EN50332-1 :2013
- EN50332-2 :2013

#### 2. ELEKTROMAGNETISCHE COMPATIBILITEIT (ARTIKEL 3.1(B) VAN DE RE-RICHTLIJN)

- EN 301 489-1 V2.I.1, definitief concept EN 301 489-3 V2.1.1
- EN 301 489-17 V3.1.I, concept EN 301 489-19 V2.1.0, concept EN 301 489-52 VI.LO
- EN 55032:2015/AC:2016 klasse B
- EN55024: 2010/AI:2015

#### 3. RADIOSPECTRUMGEBRUIK (ARTIKEL 3.2 VAN DE RE-RICHTLIJN)

- EN 301 511 V12.5.1 ٠
- EN 301 908-1 VII.1.1, EN 301 908-2 VII.1.1, EN 301 908-13 VII.1.1
- EN 300 328 V2.1.1, EN 301 893 V2.1.1
- EN 303 413 VI.LO, EN 300 330 V2.1.1
- Definitief concept EN 303 345 VI.1.7

#### 4. RoHS-RICHTLIJN (2011/65/EU)

EN 50581.2012

De aangemelde instantie (naam: PHOENIX TESTLAB GMBH, identificatienummer: 0700) heeft de conformiteitsbeoordeling uitgevoerd overeenkomstig

Bijlage III van de RE-richtlijn en heeft het certificaat van EU-typeonderzoek afgegeven (ref.nr.: 17-212188).

Getekend voor en namens: Bullitt Mobile Limited

Plaats: One Valpy, Valpy Street, Reading, Berkshire, RG1 IAR, Verenigd Koninkrijk, Datum: 24 juli 2017 Naam: Wayne Huang, Functie: Directeur ODM-management,

Handtekening:

# **CONFORMITEITSVERKLARING (DS)**

#### FABRIKANT:

| Naam:  | Bullitt Mobile Limited                                         |
|--------|----------------------------------------------------------------|
| Adres: | One Valpy, Valpy Street, Reading, Berkshire, RG1 1AR, Verenigd |
|        | Koninkrijk                                                     |
|        |                                                                |

#### RADIOAPPARATUUR:

Model: Beschrijving: Softwareversie: Meegeleverde accessoires en componenten:

S41 robuuste smartphone LTE D0201121.I S41 Adapter, USB-kabel, oortelefoon, OTG-kabel

Wij, Bullitt Mobile Limited, verklaren geheel onder onze eigen verantwoordelijkheid dat het product dat hierboven wordt beschreven, conform de relevante harmonisatieregelgeving van de Europese Unie is:

#### RE-RICHTLIJN (2014/53/EU), ROHS-RICHTLIJN (2011/65/EU)

De volgende geharmoniseerde normen en/of andere relevante normen zijn toegepast:

#### 1. GEZONDHEID EN VEILIGHEID (ARTIKEL 3.1(A) VAN DE RE-RICHTLIJN)

- EN 62311:2008, EN 62479:2010
- EN 50360:2001/AI:2012, EN 62209-1:2006,
- EN 50566:2013/AC:2014, EN 62209-2:2010
- EN 60950-1:2006/All:2009+Al:2010+A12:2011+A2:2013
- EN50332-1 :2013
- EN50332-2 :2013

#### 2. ELEKTROMAGNETISCHE COMPATIBILITEIT (ARTIKEL 3.1(B) VAN DE RE-RICHTLIJN)

- EN 301 489-1 V2.I.1, Definitief concept EN 301 489-3 V2.1.1
- EN 301 489-17 V3.1.I, Concept EN 301 489-19 V2.1.0, Concept EN 301 489-52 VI.LO
- EN 55032:2015/AC:2016 Klasse B
- EN55024: 2010/AI:2015

#### 3. RADIOSPECTRUMGEBRUIK (ARTIKEL 3.2 VAN DE RE-RICHTLIJN)

- EN 301 511 V12.5.I •
- EN 301 908-1 VII.1.1, EN 301 908-2 VII.1.1, EN 301 908-13 VII.1.1
- EN 300 328 V2.1.1, EN 301 893 V2.1.1
- EN 303 413 VI.LO, EN 300 330 V2.1.1
- Definitief concept EN 303 345 VI.1.7 ٠

#### 4. RoHS-RICHTLIJN (2011/65/EU)

FN 50581:2012

De aangemelde instantie (naam: PHOENIX TESTLAB GMBH, identificatienummer: 0700) heeft de conformiteitsbeoordeling uitgevoerd overeenkomstig

Bijlage III van de RE-richtlijn en heeft het certificaat van EU-typeonderzoek afgegeven (ref.nr.: 17-212340).

Getekend voor en namens: Bullitt Mobile Limited

Plaats: One Valpy, Valpy Street, Reading, Berkshire, RG1 IAR, Verenigd Koninkrijk, Datum: 24 juli 2017 Naam: Wayne Huang, Functie: Directeur ODM-management,

Handtekening:

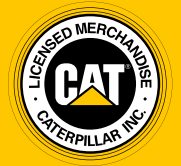

© **2017 Caterpillar.** Alle rechten voorbehouden. CAT, CATERPILLAR, BUILT FOR IT, hun respectievelijke logo's, 'Caterpillar Yellow', de 'Power Edge'-handelskenmerken, evenals hierin gebruikte zakelijke en productidentiteit, zijn handelsmerken van Caterpillar en mogen niet zonder toestemming worden gebruikt.

Bullitt Mobile Ltd. is een licentiehouder van Caterpillar Inc.